#### МІНІСТЕРСТВО ОСВІТИ І НАУКИ УКРАЇНИ ДОНЕЦЬКИЙ НАЦІОНАЛЬНИЙ УНІВЕРСИТЕТ ІМЕНІ ВАСИЛЯ СТУСА ЕКОНОМІЧНИЙ ФАКУЛЬТЕТ КАФЕДРА ФІНАНСІВ І БАНКІВСЬКОЇ СПРАВИ

О. А. Лактіонова

# ЛАБОРАТОРНИЙ ПРАКТИКУМ ІЗ ДИСЦИПЛІНИ «ІНВЕСТУВАННЯ»

Вінниця ДонНУ 2019

#### УДК 330.322.336.71(477)(76.5) Л 19

#### Рекомендовано до друку вченою радою економічного факультету (протокол № 10 від 26.06.2019 р.)

- **Автори:** *О. А. Лактіонова,* д-р екон. наук, доцент, зав. кафедри фінансів і банківської справи Донецького національного університету імені Василя Стуса.
- Рецензенти: *Є. Є. Іонін*, д-р екон. наук, професор, зав. кафедри обліку, аналізу і аудиту Донецького національного університету імені Василя Стуса.
   *А. В. Сидорова*, д-р екон. наук, професор, зав. кафедри бізнес-статистики та економічної кібернетики Донецького національного університету імені Василя Стуса.

#### Лактіонова О.А.

**Л 19** Лабораторний практикум з дисципліни «Інвестування» / О. А. Лактіонова. ДонНУ імені Василя Стуса. Вінниця: 2019. 56 с.

Лабораторний практикум містить завдання та методичні рекомендації для виконання лабораторний робіт із курсу «Інвестування», виконання яких передбачено за допомогою MS Excell.

#### УДК 330.322.336.71(477)(76.5)

© Лактіонова О. А., 2019 © ДонНУ імені Василя Стуса, 2019

## **3MICT**

#### ВСТУП

Метою викладання лабораторного практикуму із дисципліни «Інвестування» є оволодіння студентами системою знань з методики аналізу фінансових і реальних інвестиційних вкладень із використанням електронних таблиць MS Excel, а також закріплення отриманих знань у процесі розв'язання практичних завдань та господарських ситуацій. Предметом цієї прикладної частини дисципліни є інвестиційний аналіз.

Лабораторні роботи представлені шістьма темами, розділеними за двома модульними блоками: у першому блоці виконуються лабораторні роботи із прогнозування величини курсу валюти та визначення амортизаційних відрахувань під час планування реалізації інвестиційного проекту; вибору схеми і визначення вартості фінансування інвестиційного проекту; побудови графіку та планування грошових потоків, фінансових результатів проекту, визначення показників ефективності інвестицій для підприємства-інвестора. У другому модулі здійснюється оцінка ступеня чутливості показників ефективності інвестицій до невизначеності умов їх здійснення; оцінка дохідності й ризику фінансових інвестицій; оцінка дохідності й ризику портфеля фінансових інструментів.

Матеріал посібника ілюструється зображаннями екранів, графіками, таблицями та числовими прикладами, які роблять виклад живим та доступним.

Варіанти завдань видає викладач.

Студент у встановлений термін календарним графіком вивчення дисципліни представляє завдання по відповідній до лабораторної роботи, після перевірки викладачем проводиться її захист. До екзамену допускаються студенти, які виконали завдання.

#### ЛАБОРАТОРНА РОБОТА № 1

# Прогнозування величини курсу валюти та визначення амортизаційних відрахувань під час планування реалізації інвестиційного проекту

### Функції, які використовуються: СТАНДОТКЛОН (STDEV.S); СРЗНАЧ (AVERAGE); НОРМОБР (NORM.INV), ДДОБ (DDB).

#### Вихідна інформація про інвестиційний проект

Інвестори ухвалюють рішення щодо інвестиційного проекту, оцінюючи його ефективність. Проект передбачає його впровадження протягом перших двох років, а також його експлуатацію протягом наступних 5-ти років. Постачання устаткування передбачено у другій половині другого року його впровадження. Устаткування 3-ї групи основних фондів передбачено купити в іноземного постачальника, і частково – у вітчизняного виробника. Для фінансування придбання імпортного устаткування залучаються кредитні ресурси, за якими можливими є 4 альтернативні схеми кредитування.

За проектом прогнозуються певні сценарії обсягів реалізації продукції, які необхідно врахувати на основі очікуваних грошових потоків (математичного сподівання прогнозованих сценаріїв). Збут продукції відбуватиметься всередині країни та частина буде постачатися на експорт. Постачання сировини і матеріалів також буде відбуватися завдяки імпорту і на основі сировини вітчизняного виробництва.

Вхідні дані для виконання лабораторних робіт 1-3 наведено у таблиці 1.1.

|     | Вихідні дані                                                                           | 1 варіант   | 2 варіант | 3 варіант  | 4 варіант |
|-----|----------------------------------------------------------------------------------------|-------------|-----------|------------|-----------|
| 1   | 2                                                                                      | 3           | 4         | 5          | 6         |
| 1   | Вартість основних                                                                      | засобів, що | вводяться | ſ <b>:</b> |           |
| 1.1 | 1-а група ОЗ, тис. грн                                                                 | 650         | 430       | 345        | 450       |
| 1.2 | 2-а група ОЗ, тис. грн                                                                 | 140         | 240       | 175        | 95        |
| 1.3 | 3-я група ОЗ, тис. грн                                                                 | 95          | 940       | 650        | 786       |
| 1.4 | 3-я група ОЗ, тис. од. іноз. вал.<br>(імпортне устаткування)                           | 350         | 440       | 375        | 580       |
| 1.5 | 4-а група ОЗ, тис. грн                                                                 | 45          | 55        | 50         | 68        |
| 2   | Процентна ставка за кредит:                                                            |             |           |            |           |
| 2.1 | Процентна ставка за кредит в інозем-<br>ній валюті за першою схемою<br>фінансування, % | 17          | 18        | 16         | 15        |
| 2.2 | Процентна ставка за кредит в інозем-<br>ній валюті за другою схемою<br>фінансування, % | 16          | 19        | 18         | 17        |

#### Таблиця 1.1 – Показники виконання інвестиційного проекту

Закінчення таблиці 1.1

| 1    | 2                                                                          | 3             | 4           | 5                                       | 6          |  |  |  |
|------|----------------------------------------------------------------------------|---------------|-------------|-----------------------------------------|------------|--|--|--|
|      | Процентна ставка за кредит у нацю-                                         | •             |             |                                         | 10         |  |  |  |
| 2.3  | нальний валюти за першою схемою                                            | 20            | 22          | 23                                      | 19         |  |  |  |
|      | фінансування, %                                                            |               |             |                                         |            |  |  |  |
|      | Процентна ставка за кредит у націо-                                        |               |             |                                         |            |  |  |  |
| 2.4  | нальній валюті за другою схемою                                            | 18            | 23          | 24                                      | 32         |  |  |  |
|      | фінансування, %                                                            |               |             |                                         |            |  |  |  |
| 2    | Норма прибутковості безризикових                                           | Q             | 11          | 0                                       | 6          |  |  |  |
| 5.   | інвестицій, %                                                              | 0             | 11          | 9                                       | 0          |  |  |  |
| 4    | Середня ринкова прибутковість                                              | 12            | 15          | 11                                      | 0          |  |  |  |
| 4.   | у момент оцінки, %                                                         | 15            | 15          | 11                                      | 9          |  |  |  |
| 5.   | Обсяг реалізації в                                                         | 1-й рік екс   | плуатації   |                                         | •          |  |  |  |
| 6.1  | 1-й сценарій, од.                                                          | 1000          | 1200        | 1100                                    | 1300       |  |  |  |
| 6.2  | 2-й сценарій. од.                                                          | 1200          | 1250        | 1300                                    | 1500       |  |  |  |
| 6.3  | 3-й сценарій, од.                                                          | 1500          | 1350        | 1500                                    | 1700       |  |  |  |
| 7.   | Імовірність реалізації сценарію обсягу                                     | реалізації пр | олукції в 1 | -й рік ексі                             | плуатації: |  |  |  |
| 8.1  | 1-й сценарій %                                                             | 30            | 20          | 30                                      | 15         |  |  |  |
| 8.2  | 2-й сценарій %                                                             | 35            | 50          | 50                                      | 60         |  |  |  |
| 8.3  | 3-й сценарій %                                                             | 35            | 30          | 20                                      | 25         |  |  |  |
| 0.5  |                                                                            | 55            | 50          | 20                                      | 23         |  |  |  |
|      | лиження обсягу реальації продукції<br>в наступні роки аксплуатації в порів |               |             |                                         |            |  |  |  |
| 9    | в наступні роки експлуатації в порів-                                      | 15            | 20          | 15                                      | 15         |  |  |  |
|      | нянні з очікуваним (розрахунковим)                                         |               |             |                                         |            |  |  |  |
| 10   | ООСЯГОМ У 1-И рік, % Ціна радиісації продилий                              |               |             |                                         |            |  |  |  |
| 10   | Ціна реалізації пролужнії на риутріні                                      | аци продук    | цп          |                                         |            |  |  |  |
| 10.1 | ціна реалізації продукції на внутріш-                                      | 1450          | 1800        | 1950                                    | 2100       |  |  |  |
|      | ньому ринку україни, трн                                                   |               |             |                                         |            |  |  |  |
| 10.2 | ціна реалізації продукції на зовніш-                                       | 150           | 340         | 380                                     | 450        |  |  |  |
|      | ньому ринку україни, дол. США                                              |               |             |                                         |            |  |  |  |
| 11   | Частка експортованої продукції                                             | 30            | 40          | 50                                      | 50         |  |  |  |
|      | в загальному обсязі реалізаціі, %                                          | ·             |             |                                         |            |  |  |  |
| 12.  | Обсяг питомих о                                                            | операційних   | к витрат    |                                         |            |  |  |  |
|      | Обсяг питомих операційних витрат                                           |               |             |                                         |            |  |  |  |
| 12.1 | (за винятком амортизаційних відраху-                                       | 300           | 250         | 300                                     | 350        |  |  |  |
| 12.1 | вань), які здійснюються в національ-                                       | 500           | 250         | 500                                     | 550        |  |  |  |
|      | ній валюті, грн                                                            |               |             |                                         |            |  |  |  |
|      | Обсяг питомих операційних витрат                                           |               |             |                                         |            |  |  |  |
| 12.2 | (за винятком амортизаційних відра-                                         | 15            | 25          | 25                                      | 30         |  |  |  |
| 12.2 | хувань), які здійснюються в іноземній                                      | 15            | 25          | 23                                      | 50         |  |  |  |
|      | валюті, од. іноз. вал.                                                     |               |             |                                         |            |  |  |  |
| 13   | Умови оплати продуки                                                       | ції та закупі | влі матеріа | алів:                                   |            |  |  |  |
| 13.1 | Оплата продукції протягом поточного                                        | 80            | 70          | 90                                      | 85         |  |  |  |
| 13.1 | року (залишок – у наступному році), %                                      | 00            | 70          | ,,,,,,,,,,,,,,,,,,,,,,,,,,,,,,,,,,,,,,, | 05         |  |  |  |
|      | Оплата придбаних матеріалів протя-                                         |               |             |                                         |            |  |  |  |
| 13.2 | гом поточного року (залишок –                                              | 70            | 65          | 85                                      | 70         |  |  |  |
|      | v наступному році) %                                                       |               |             |                                         |            |  |  |  |

#### Завдання:

1) визначити величину курсів продажу та купівлі валюти, застосовуючи таку інформацію:

Для першого року – керуватися максимальним значенням (із ймовірністю 95 % – курс не перевищить це значення), засновуючись на тенденції зростання курсу.

Для наступних 2-х років – послідовне зростання курсу на 15 % від знайденого в першому році значення.

Курси в періоді що залишається, дорівнюють курсам наприкінці 3-го року (внаслідок складності прогнозування на довготривалий період).

*Таблиця* 1.2. – Курси купівлі та продажу валют для визначення їх прогнозованих значень

|    | 1 вар                    | іант                    | 2 вар                    | оіант                   | 3 вар           | іант           | ант 4 варіант   |                |  |
|----|--------------------------|-------------------------|--------------------------|-------------------------|-----------------|----------------|-----------------|----------------|--|
|    | покупка<br>долару<br>США | продаж<br>долару<br>США | покупка<br>долару<br>США | продаж<br>долару<br>США | покупка<br>євро | продаж<br>євро | покупка<br>євро | продаж<br>євро |  |
| 1  | 2763,87                  | 2807,36                 | 2161,61                  | 2204,84                 | 2933,46         | 2978,51        | 2104,82         | 2146,92        |  |
| 2  | 2707,78                  | 2738,52                 | 2177,04                  | 2220,58                 | 2880,89         | 2915,80        | 2108,49         | 2150,66        |  |
| 3  | 2688,67                  | 2710,28                 | 2224,69                  | 2269,18                 | 2865,52         | 2894,52        | 2107,08         | 2149,22        |  |
| 4  | 2658,97                  | 2676,24                 | 2329,68                  | 2376,27                 | 2835,31         | 2869,73        | 2100,60         | 2142,61        |  |
| 5  | 2616,17                  | 2630,34                 | 2339,40                  | 2386,19                 | 2880,08         | 2898,90        | 2101,37         | 2143,40        |  |
| 6  | 2590,70                  | 2603,71                 | 2319,06                  | 2365,44                 | 2898,67         | 2922,35        | 2102,58         | 2144,63        |  |
| 7  | 2576,80                  | 2593,92                 | 2314,99                  | 2361,29                 | 2954,97         | 2976,66        | 2110,24         | 2152,45        |  |
| 8  | 2552,28                  | 2569,79                 | 2328,78                  | 2375,36                 | 2998,19         | 3015,16        | 2116,93         | 2159,27        |  |
| 9  | 2605,52                  | 2625,01                 | 2355,70                  | 2402,82                 | 3089,14         | 3116,14        | 2115,33         | 2157,64        |  |
| 10 | 2660,05                  | 2679,14                 | 2350,08                  | 2397,08                 | 3121,61         | 3145,97        | 2102,75         | 2144,80        |  |
| 11 | 2666,05                  | 2680,78                 | 2351,30                  | 2398,33                 | 3126,10         | 3136,93        | 2105,88         | 2148,00        |  |
| 12 | 2744,07                  | 2760,73                 | 2344,26                  | 2391,15                 | 3245,45         | 3255,67        | 2144,88         | 2187,78        |  |
| 13 | 2824,62                  | 2842,27                 | 2345,14                  | 2392,04                 | 3429,52         | 3447,32        | 2214,77         | 2259,07        |  |
| 14 | 2705,35                  | 2725,46                 | 2348,19                  | 2395,16                 | 3342,23         | 3364,96        | 2165,02         | 2208,32        |  |
| 15 | 2619,31                  | 2639,88                 | 2350,95                  | 2397,97                 | 3226,73         | 3254,27        | 2132,92         | 2175,57        |  |
| 16 | 2594,74                  | 2609,24                 | 2330,48                  | 2377,09                 | 3189,26         | 3212,74        | 2163,54         | 2206,81        |  |
| 17 | 2593,07                  | 2606,14                 | 2344,75                  | 2391,65                 | 3073,75         | 3100,18        | 2176,87         | 2220,41        |  |
| 18 | 2599,72                  | 2612,77                 | 2350,60                  | 2397,62                 | 3037,05         | 3063,84        | 2152,57         | 2195,62        |  |
| 19 | 2623,08                  | 2643,87                 | 2351,03                  | 2398,05                 | 3056,50         | 3081,87        | 2117,80         | 2160,16        |  |
| 20 | 2743,93                  | 2762,25                 | 2343,54                  | 2390,41                 | 3156,61         | 3171,82        | 2119,61         | 2162,00        |  |
| 21 | 2799,56                  | 2816,07                 | 2288,20                  | 2333,97                 | 3250,38         | 3266,05        | 2101,54         | 2143,57        |  |
| 22 | 2797,60                  | 2811,34                 | 2292,66                  | 2338,51                 | 3212,29         | 3233,45        | 2100,52         | 2142,53        |  |
| 23 | 2790,05                  | 2808,37                 | 2178,30                  | 2221,87                 | 3164,18         | 3189,43        | 2100,64         | 2142,65        |  |
| 24 | 2769,92                  | 2789,29                 | 2144,59                  | 2187,48                 | 3138,03         | 3169,11        | 2101,16         | 2143,18        |  |

Для розрахунків використовувати функцію **НОРМОБР** (**NORM.INV**), яка визначає обернене значення нормального інтегрального розподілу для вказаного середнього та стандартного відхилення.

| X 🗸                      | f <sub>x</sub> | =NORM.I | NV(0,95;C    | 29;C28)     |           |             |              |            |            |             |            |         |
|--------------------------|----------------|---------|--------------|-------------|-----------|-------------|--------------|------------|------------|-------------|------------|---------|
|                          |                |         |              |             |           |             |              |            |            |             |            |         |
|                          |                |         |              |             |           |             |              |            |            |             |            |         |
|                          |                |         |              |             |           |             |              |            |            |             |            |         |
|                          |                |         |              |             |           |             |              |            |            |             |            |         |
| В                        | С              | D       | E            | F           | G         | н           | 1            | J          | K          | L           | М          | N       |
| 13                       | 2824,62        | 2842,27 |              |             |           |             |              |            |            |             |            |         |
| 14                       | 2705.35        | 2725 46 |              |             |           |             |              |            |            |             |            |         |
| 15                       | 2619 31        | Аргуме  | енти функц   | μĩ          |           |             |              |            |            |             | 2          | ×       |
| 16                       | 2504 74        |         |              |             |           |             |              |            |            |             |            |         |
| 10                       | 2502.07        | NOR     | M.INV        |             |           |             |              |            |            |             |            |         |
| 17                       | 2393,07        | -       |              | Імовірність | 0,95      |             |              | <u> </u>   | 0,95       |             |            |         |
| 18                       | 2599,72        | -       |              | Середне     | C29       |             |              | <b>↑</b> = | 2678.82833 | 3           |            |         |
| 19                       | 2623,08        | -       | ~            |             | 620       |             |              |            | 02 2201002 | -           |            |         |
| 20                       | 2743,93        | 1       | CI CI        | анд_відхил  | C28       |             |              | <u> </u>   | 05,5291002 | 2           |            |         |
| 21                       | 2799,56        | 1       |              |             |           |             |              | =          | 2815,89265 | 1           |            |         |
| 22                       | 2797,6         | Повер   | тає оберне   | ений норма  | льний роз | поділ з ука | заними пар   | раметрами  | 1.         |             |            |         |
| 23                       | 2790,05        |         |              | IM          | овірність | імовірність | ь, яка відпо | відає норі | иальному р | озподілу, ч | исло в інт | гервалі |
| 24                       | 2769.92        |         |              |             |           | від Одо 1 в | ключно.      |            |            |             |            |         |
| Стандартное              |                |         |              |             |           |             |              |            |            |             |            |         |
| отклонение               | 83,33          |         |              |             |           |             |              |            |            |             |            |         |
| Среднее                  | 2678,83        | Значе   | ння: 2815,   | 89          |           |             |              |            |            |             |            |         |
| (при вероятности =       | NV(0,95;       | Довід   | ка з цієї фу | нкції       |           |             |              |            |            | OK          | Скасу      | вати    |
| 95%)<br>Минимальный (при | C29;C28)       |         |              |             |           |             |              |            |            |             |            |         |
| вероятности = 5%)        |                | _       |              | _           | _         | _           | _            | _          |            | _           | _          |         |
|                          | 1 200          | 2 200   | 3 20ð        | 4 20ð       | 5 cod     | 6 200       | 50s 7        |            |            |             |            |         |
| Курсы валюты             |                |         |              |             |           |             |              |            |            |             |            |         |
| (продажи)                | 2815,89        | 3238,28 | 3724,02      | 3724,02     | 3724,02   | 3724,02     | 3724,02      |            |            |             |            |         |

Рис. 1.1. Застосування функції НОРМОБР (NORM.INV)

Результати розрахунків уведіть у таблицю 1.2.

Таблиця 1.2 – Розрахунок прогнозованих курсів іноземної валюти

| Показники             | Продаж | Купівля |       |       |       |       |       |
|-----------------------|--------|---------|-------|-------|-------|-------|-------|
| Стандартне            |        |         |       |       |       |       |       |
| відхилення            |        |         |       |       |       |       |       |
| Середнє               |        |         |       |       |       |       |       |
| Максимальний          |        |         |       |       |       |       |       |
| (із ймовірністю 95 %) |        |         |       |       |       |       |       |
| Мінімальний           |        |         |       |       |       |       |       |
| (із ймовірністю 5 %)  |        |         |       |       |       |       |       |
|                       | 1 рік  | 2 рік   | 3 рік | 4 рік | 5 рік | 6 рік | 7 рік |
| Курси валюти          |        |         |       |       |       |       |       |
| (продажу)             |        |         |       |       |       |       |       |
| Курси валюти          |        |         |       |       |       |       |       |
| (купівлі)             |        |         |       |       |       |       |       |

Функція НОРМОБР (NORM.INV) – обчислює зворотну функцію розподілу ймовірного значення випадкової величини.

Синтаксис функції:

**НОРМОБР** (імовірність коливання курсу валюти; середнє значення курсів за весь період; стандартне відхилення курсів валюти)

2) визначити величину амортизаційних відрахувань за роками та групами основних фондів на основі застосування податкових методів, розуміючи те, що для четвертої та п'ятої групи застосовується метод прискореного зменшення залишкової вартості; для третьої – лінійний. Розрахунки проводити за допомогою функції ДДОБ (DDB) (рис. 1.3).

Синтаксис функції:

ДДОБ (поч\_вартість; зал\_вартість; термін\_експлуатації; період; [коефіцієнт]); на 1-му місці – первісна вартість;

на 2-му місці – залишкова вартість яка не амортизується;

на 3-му місці – число періодів амортизації;

на 4-му місці – період, для якого розраховується амортизація;

на 5-му місці – коефіцієнт збільшення ставки (коефіцієнт зменшення залишку. Якщо коефіцієнт не вказано, припускається, що його значення становить 2 (метод подвійного зменшення залишку).

| ть  | Ліквідаційна<br>вартість                             | Ba               | ртість для експлуата                                               |                                                                  |                                        |                                               |
|-----|------------------------------------------------------|------------------|--------------------------------------------------------------------|------------------------------------------------------------------|----------------------------------------|-----------------------------------------------|
| 50  | 32.5                                                 | 1                | Аргументи функції                                                  |                                                                  |                                        | ? ×                                           |
| 45  | 0                                                    |                  |                                                                    |                                                                  |                                        |                                               |
| :55 | 263                                                  |                  | DDB<br>Поч_вартість                                                | SDS3                                                             | Ť                                      | = 45                                          |
| 95  | 5                                                    |                  | Зал_вартість                                                       | SES3                                                             | 1                                      | = 0                                           |
|     |                                                      | 1                | Термін_експлуатації                                                | \$G\$3                                                           | 1                                      | = 6                                           |
| 45  | 0                                                    |                  | Період                                                             | C10                                                              | <b>1</b>                               | = 1                                           |
| _   | 5                                                    | -                | Коефіцієнт                                                         |                                                                  | <u>1</u>                               | = число                                       |
|     | 5-та група ОЗ<br>(транспортні<br>засоби),<br>тис гон | 4-*<br>00<br>CLL | Повертає величину амортиза<br>залишку або іншого вказаног<br>Поч_в | ції активу за вказані<br>о методу.<br>з <b>артість</b> початкова | ий період із викој<br>вартість активу. | = 15<br>ристанням методу подвійного зменшення |
| 88  | SE\$3:SG\$3:C10)                                     | 10.              | 3                                                                  |                                                                  |                                        |                                               |
| 88  | 10 00                                                | 1                | значення: 15,00                                                    |                                                                  |                                        |                                               |
| 88  | 6.67                                                 |                  | Particular Inc.                                                    |                                                                  |                                        |                                               |
| 88  | 4.44                                                 |                  | довідка з цієї функції                                             |                                                                  |                                        | Скасувати                                     |
| 88  | 2.96                                                 | -                | CONVERTS CONVERSION                                                | No                                                               |                                        |                                               |

Рис. 1.2. Застосування функції ДДОБ

Для лінійного методу застосовується функція АПЛ (SLN) – визначає величину амортизації активу за один період із використанням лінійного методу.

Синтаксис функції:

АПЛ (поч\_вартість; зал\_вартість; термін\_експлуатації);

на 1-му місці – первісна вартість;

на 2-му місці – залишкова вартість яка не амортизується;

на 3-му місці – число періодів нарахування амортизації.

| . (  | 5255                | 263 4992,0                   | 5                                            |                               |
|------|---------------------|------------------------------|----------------------------------------------|-------------------------------|
|      | 95                  | Аргументи функції            |                                              | 8 ×                           |
|      | 45                  | SLN                          |                                              |                               |
|      | 2                   | Поч_вартість D2              | <b>1</b>                                     | = 650                         |
| Ť    | 1                   | Зал_вартість Е2              | 1                                            | = 32,5                        |
|      |                     | Термін_експлуатації G2       | <u> </u>                                     | = 20                          |
|      |                     |                              |                                              | = 30,875                      |
|      |                     | Повертає величину амортизаці | ї активу за один <mark>п</mark> еріод із вик | сористанням лінійного методу. |
|      | 2                   | Поч_ва                       | <b>ртість</b> початкова вартість ак          | стиву.                        |
|      | (будівлі), тис.грн. |                              |                                              |                               |
| 1    | SLN(D2;E2;G2)       | -                            |                                              |                               |
| -    | 30,88               | Значення: 30.88              |                                              |                               |
| - 12 | 30,88               |                              |                                              |                               |
| -    | 30,88               | Довідка з цієї функції       |                                              | ОК Скасувати                  |
| -    | 1                   |                              |                                              |                               |

Рис. 1.3. Застосування функції АПЛ (SLN)

### ЛАБОРАТОРНА РОБОТА № 2

#### Вибір схеми і визначення вартості фінансування інвестиційного проекту

## Функції, які використовуються: ПЛТ (РМТ); ОСПЛТ (РРМТ); ПРПЛТ (ІРМТ); КОВАР (COVARIANCE.P); ДИСПР (VAR.P).

Вхідні дані наведено у лабораторній роботі № 1.

Фінансування інвестиційного проекту буде здійснюватися завдяки власним і позиковим коштам. Зокрема банк згодний на надання кредиту для придбання імпортного устаткування з погашенням основної суми боргу протягом 3-х років його експлуатації. Устаткування купується наприкінці другого року впровадження проекту. Водночас у підприємства є 4 альтернативи:

перша – взяти кредит в іноземній валюті та погашати його на умовах сплати ануїтетних платежів;

друга – взяти кредит в іноземній валюті та погашати його на умовах сплати основної суми боргу рівними платежами.

В обох випадках для погашення кредиту передбачається придбання валюти на міжбанківському ринку.

третя – взяти кредит в національній валюті та погашати його на умовах сплати ануїтетних платежів;

четверта – взяти кредит в національній валюті та погашати його на умовах сплати основної суми боргу рівними платежами.

В обох останніх випадках передбачається придбання валюти для оплати імпортного контракту на постачання устаткування на міжбанківському валютному ринку.

#### Завдання:

1) засновуючись на прогнозованих курсах іноземної валюти, вартості та особливих умовах кредитування визначити найдешевший варіант для підприємства. Для цього:

- розрахувати величину періодичних платежів кожного року за усіма схемами кредитування;
- розрахувати величину податкового щиту (зменшення податку на прибуток) за усіма схемами кредитування.

Найвигідніший варіант виділити кольором за допомогою функції **Умовного** форматування.

Водночас розрахунок величини періодичних платежів кожного року у випадку ануїтетних схем здійснюється на основі застосування функції ПЛТ (РМТ). Функція ПЛТ (PMT) – визначає суму періодичного платежу для ануїтету на основі сталості сум платежів і сталості процентної ставки. Виплати, що визначаються функцією ПЛТ, включають основні платежі і платежі по відсотках, але не включають податків, резервних платежів або комісій, пов'язаних із позичкою.

$$CF = PV\left[\frac{r(1+r)^n}{1-(1+r)}\right],$$

*CF* – сума періодичного платежу для ануїтету

*PV*-сучасна вартість

*r* – процентна ставка

n – число періодів платежів

Синтаксис функції:

#### ПЛТ (ставка; кпер; пс; бс; тип)

Ставка – процентна ставка за період. Звичайно задається у вигляді десяткового дробу;

Кпер – загальне число періодів виплат за позикою;

пс – сума кредиту;

бс – необхідне значення майбутньої вартості, або залишку коштів після останньої виплати. Якщо аргумент бс опущений, то він встановлюється рівним 0 (нулеві);

тип – число 0 або 1, що позначає, коли має здійснюватися виплата: 0 – у разі постнумерандо. 1 – у разі пренумерандо.

| •     × ✓ & spmt(c4;3;c3)*(-)            |                   |                          |                           |                  |                      |                  |
|------------------------------------------|-------------------|--------------------------|---------------------------|------------------|----------------------|------------------|
| в                                        | C                 | Аргументи функца         |                           | -                |                      | 1.5              |
| 1 CXEMA                                  |                   | PMT                      |                           |                  | 117                  |                  |
| Сумма кредита (тыс допп)                 | 140,00            | Normal Action            | 2                         |                  |                      |                  |
| Ставка кредитования                      | 0,17              | winsering induction      | 3                         | 1                |                      |                  |
| Аннунтетныш платеж                       | =PMT(C4,3,C3)*[-1 | Палочна, сума            | 0                         | 1 1              | 140                  |                  |
| Погашение основного долга                |                   | Mandytna, qua            |                           | 1 -              | sector 1             |                  |
| Погашение процентов                      |                   | Ten                      |                           | (*)              | WEIGHT .             |                  |
| Аннуитетный платеж в гривнах тис грн.    |                   |                          |                           |                  |                      |                  |
| Погашение основного долга в гривнах, ти  | с.грн             | Reports our unpressi hur | and the second set of the |                  | 85,39021335          | i marrilanti     |
| Погашение процентов в гривнах, тис. грн. |                   | succimination crateria.  | лаги за позическо на осно | to our swind ric | proppression periods |                  |
| 2 CXEMA                                  |                   |                          | Ставла відсоткова става   | a sa nepiog nos  | MARKE HERIDALTAN     | BURGENCIO BYTHER |
| Сумма кредита (тыс допп)                 | 140,00            | 1                        | Bigcutkush Class          | E2 CTAHOBHTS IT  | li.                  | scato brass      |
| Ставка кредитования                      | 0,16              |                          |                           |                  |                      |                  |
| Погашение основного долга                | 46,67             | 3Havement 63,36          |                           |                  |                      |                  |
| Погашение процентов                      |                   |                          |                           |                  | 1. m                 | - Courses        |
| Аннуитетный платеж в гривнах тис. грн.   |                   | CONTRACT INCOMENTS       |                           |                  | CK                   | CARCINETIN       |
| Погашение основного долга в гривнах, ти  | с грн             | 0241                     | 1012                      | 10               | HORD CONTRACT        |                  |
| Погашение процентов в гривнах тис гри.   |                   | 2572 2                   | 294 2016                  | 68               | 82                   |                  |

Розрахунок ануїтетних платежів виглядає так:

Рис. 2.1 Розрахунок ануїтетних платежів за допомогою функції ПЛТ

Далі в ануїтеті виокремлюється сума погашення основного боргу та відсоткові платежі на основі застосування функції ОСПЛТ та ПРПЛТ.

Функція **ОСПЛТ** (**РРМТ**) – визначає суму погашення основного боргу, виходячи із постійності періодичних платежів і постійності відсоткової ставки.

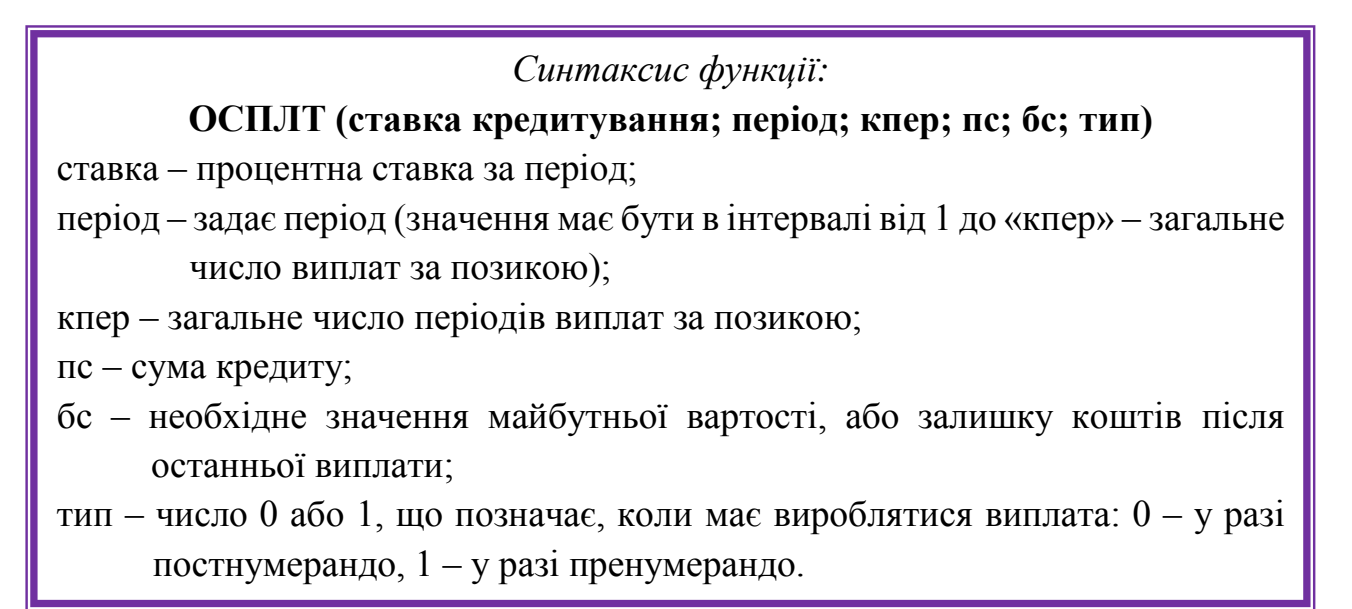

Розрахунок суми погашення основного боргу:

| -PPMT(\$C\$4;1;1;50                      | \$3}*(-1) |                |                                                                                                    |             |                      |                                  |                  |  |
|------------------------------------------|-----------|----------------|----------------------------------------------------------------------------------------------------|-------------|----------------------|----------------------------------|------------------|--|
| В                                        | С         | D              | Аргументи функції                                                                                                    |             |                      | .8 1                             | 0.0              |  |
| 1 CXEMA                                  |           | 1 rog          | PEMT                                                                                                    |             |                      |                                  |                  |  |
| Сума кредиту (тис.дол)                   | 140,00    |                | Craesa                                                                                                    | \$658       | 1                    | * 0.17                           | - E              |  |
| Ставка кредитувания                      | 0,17      |                | Depisa                                                                                                    | 1           |                      | - 1                              |                  |  |
| мулетний платик.                         | 63,36     | 65             | Kinaire periods                                                                                                    |             | •                    |                                  | 1                |  |
| Тогашення основного боргу                |           | =PPMT(\$C\$4;1 | Autoects, repeates                                                                                                    |             |                      |                                  | 10.1             |  |
| Тогашення відсотків                      | 1         | 24             | Поточна_сума                                                                                                    | scm         | T.                   | * 140                            | 17.1             |  |
| мутетной платік в гравнях, тас. грн.     |           | 2360           | Майбутня, суня                                                                                                    |             | 12                   | <ul> <li>NERS</li> </ul>         | <b>(</b>         |  |
| Тогашення основного боргу в гривнях, ти  | с.грн.    | 1473           |                                                                                                    |             |                      | <ul> <li>-39,56031535</li> </ul> |                  |  |
| Тогашення відсотків в гривнях, тис. грн. |           | 886            | Повертає величину плати на погащення основної дим за інвестицою на основі постійних періодичних<br>виглат і незнічної водоткової ставок. |             |                      |                                  |                  |  |
| 2 CXEMA                                  |           | t rog          |                                                                                                    | Станка нідп | (11) 066 CT88K8 38 P | ерінд наприклад використ         | AUTOR INSTANCES  |  |
| Сума кредиту (тис.дол)                   | 140,00    |                |                                                                                                    | 184         | ITANHOI BULOTKOR     | edi chaekor 6%64, secup pikeka a | сасоткова стоена |  |
| Ставка кредитування                      | 0,16      |                |                                                                                                    |             | Contra Sing.         |                                  |                  |  |
| Тогашення основного боргу                | 46,67     | 47             | Jugament 40                                                                                                    |             |                      |                                  |                  |  |
| Тогашення відсотків                      |           | 22             |                                                                                                    |             |                      |                                  |                  |  |
| мултетний платіж в гривнях, тис. грн.    |           | 1738           | Donine travi dovnal                                                                                                    |             |                      | OK                               | Скасувати        |  |
| Тогашення основного боргу в гривнях, ти  | с грн.    | 834            |                                                                                                    | 100         |                      |                                  |                  |  |
| Тогащеныя відсотків в гравних так гла    | 1993      | 2572           | 2294                                                                                                    | 2015        | 6882                 |                                  |                  |  |

*Рис 2.2.* Розрахунок суми погашення основного боргу за допомогою функції **ОСПЛТ** 

Функція **ПРПЛТ (ІРМТ)** – визначає суму сплати відсотків за кредит за вказаний період на основі постійних періодичних виплат і постійної відсоткової ставки.

# Синтаксис функції: ПРПЛТ (ставка; период; кпер; пс; бс; тип) ставка – процентна ставка за період; період – задає період (значення має бути в інтервалі від 1 до «кпер» – загальне число виплат за позикою); кпер – загальне число періодів виплат за позикою; пс – сума кредиту; бс – необхідне значення майбутньої вартості, або залишку коштів після останньої виплати; тип – число 0 або 1, що позначає, коли повинна вироблятися виплата: 0 – у разі постнумерандо, 1 – у разі пренумерандо.

|                                          | 1.11   |                  |                         |                                        |                     |                             |                                 |
|------------------------------------------|--------|------------------|-------------------------|----------------------------------------|---------------------|-----------------------------|---------------------------------|
| в                                        | С      | 0                | Аргументи функца        |                                        | 18.1                |                             | 0 j ×                           |
| 1 CXEMA                                  |        | 1 rog            | 3PMT                    |                                        |                     |                             |                                 |
| Сума кредиту (тис доп)                   | 140,00 |                  | Станка                  | \$054                                  | *                   | < 0.17                      |                                 |
| Ставка кредитування                      | 0.17   |                  | Tenios                  | 1                                      | (+)                 | - 1                         | 1                               |
| Анулетный платіж                         | 63,36  | 63               | Wannelson annotation    |                                        | 10.1                |                             | 1                               |
| Погашення основного боргу                |        | 40               | atamaters_nepodin       |                                        | 1.5.1               |                             |                                 |
| Погашення відсотків                      |        | =IPMT(\$C\$4,1;3 | Поточна_сума            | \$C3                                   | 12                  | = 140                       |                                 |
| Анултетний платіж в гривнях, тис. грн.   |        | 2360             | Майбутна_сума           |                                        | . t.                | <ul> <li>Nextern</li> </ul> | *                               |
| Погашення основного боргу в гривнях, тис | грн.   | 1473             |                         |                                        |                     | 21.0                        |                                 |
| Погашення відсотків в гривнях тис грн.   |        | 866              | Receptac gwy chaatwa    | бдольія за інеести<br>откологі ставки. | цією за векзаннії п | пріод на основ              | в постійних періоденник         |
| 2 CXEMA                                  |        | f rog            | 1                       | Cranna tij                             |                     | eping bumpon                | лад вопорентовуйте значения     |
| Сума кредиту (тис.доп)                   | 140,00 |                  |                         |                                        | артальної відсоткол | кої ставки 6%/4             | К, якщо річна відсоткова ставка |
| Ставка кредитування                      | 0,16   |                  |                         |                                        | indenice and        |                             |                                 |
| Погашення основного боргу                | 46,67  | 47               | Teacourt 74             |                                        |                     |                             |                                 |
| Погашення відсотків                      |        | 22               | and there are           |                                        |                     |                             |                                 |
| Анутетный платіж в гривнях, тис. грн.    |        | 1738             | Distance y uni exerciti |                                        |                     |                             | ОК Скасувати                    |
| Погашення основного боргу в гривнях тис  | грн.   | 834              | -                       | -                                      | 10000               | _                           | TOP 1                           |
| Погашення відсотків в гривнях тис грн.   |        | 2572             | 2294                    | 2016                                   | 6882                |                             |                                 |

# *Рис. 2.3.* Розрахунок відсоткового платежу в ануїтеті за допомогою функції **ПРПЛТ (ІРМТ)**

Використання умовного форматування здійснюється за допомогою вибору в меню: Основне – Умовне форматування. У вікні, яке відкривається треба завдати умови виділення клітинок (в нашому випадку – темнішим кольором виділяється менше значення):

| • : $\times \checkmark f_x$ | =SUM(G31:G32)                                                    |                            |      |
|-----------------------------|------------------------------------------------------------------|----------------------------|------|
|                             | юве правило форматування                                         | ? <mark>×</mark>           |      |
|                             | <u>В</u> иберіть тип правила:                                    |                            |      |
| E                           | 🛏 Форматувати всі клітинки на основі їх значень                  |                            | G    |
| Ставка кредитуванн          | <ul> <li>Форматувати лише клітинки, які містять</li> </ul>       |                            |      |
| Ануїтетний платіж           | 🕨 Форматувати лише перші або останні значення                    | 63                         | 190  |
| Погашення основног          | 🕨 Форматувати лише значення, більші або менші з                  | за середнє 54              | 140  |
| Погашення відсотків         | Форматувати лише унікальні або повторювані зн                    | начення 9                  | 50   |
| Ануїтетний платіж в і       | <ul> <li>Використовувати формулу для визначення кліти</li> </ul> | нок для форматування 60    | 7079 |
| Погашення основног          | Persperstu onuc pospulati                                        | 17                         | 5214 |
| Погашення відсотків         | _сдагувати опис правила.                                         | 43                         | 1865 |
|                             | Форматувати всі клітинки на основі їх значень:                   |                            |      |
| 2 CX                        | Ст <u>и</u> ль формату: Двоколірна шкала 💌                       |                            | сума |
| Сума кредиту (тис.д         | Мінімальне значення                                              | Максимальне значення       |      |
| Ставка кредитуванн          | <u>Т</u> ип: Найменше значення 👻                                 | Найбільше значення 💌       |      |
| Погашення основног          | Значення: (Найменше значення 🛧                                   | (Найбільше значення 🛧 🛛 47 | 140  |
| Погашення відсотків         |                                                                  | 7                          | 45   |
| Ануїтетний платіж в і       |                                                                  | 38                         | 5214 |
| Погашення основног          | Попередній перегляд:                                             | 78                         | 1668 |
| Погашення відсотків         |                                                                  | 16                         | 6882 |
|                             |                                                                  | ОК Скасувати               |      |
| 1 СХЕМА (н                  |                                                                  | год стод                   | сума |
| Сума кредиту (тыс.грн       | i) 4534                                                          |                            |      |

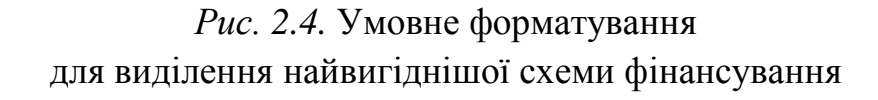

В умовному форматуванні беруть участь тільки підсумкові суми загальних платежів за тією чи іншою схемою.

2) побудувати графік, який порівнює динаміку платежів із погашення кредиту за усіма схемами кредитування (наприклад, рис. 2.4);

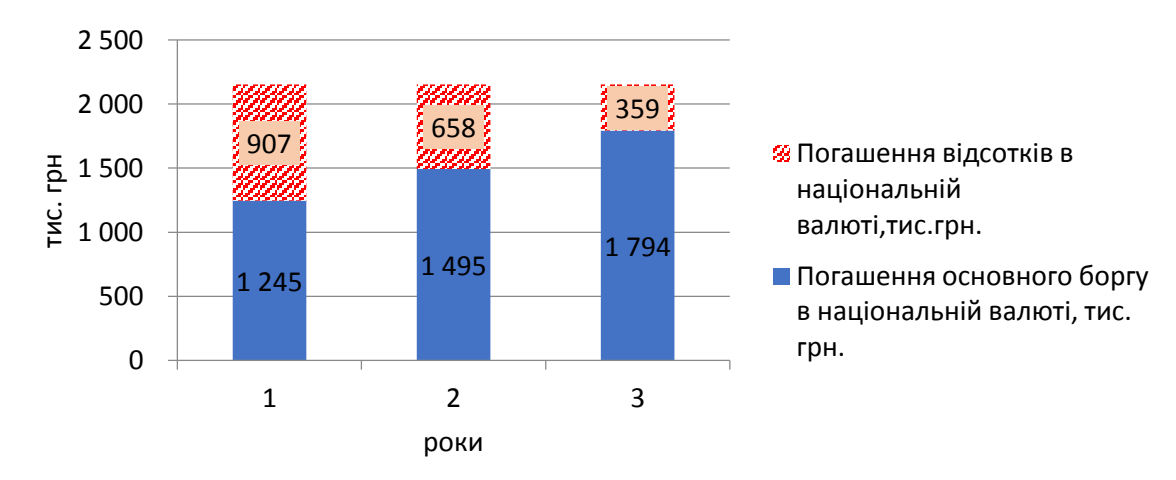

*Рис. 2.5.* Динаміка платежів відповідно до першої схеми погашення боргу в національній валюті

3) визначити середньозважену вартість фінансування для встановлення ставки дисконтування (WACC).

Для визначення ставки дисконтування є такі дані:

| еріод, t | Рентаб<br>(яка ре | бельність в<br>компанії<br>еалізує ана | ласного ка<br>i-аналога<br>погічні пр | оекти)       | Середня ринкова прибутковість<br>(прибутковість усіх інвестицій<br>на фондовому ринку) |         |         |         |  |  |
|----------|-------------------|----------------------------------------|---------------------------------------|--------------|----------------------------------------------------------------------------------------|---------|---------|---------|--|--|
| Ï        | і<br>варіант      | ∠<br>варіант                           | о<br>варіант                          | 4<br>варіант | 1                                                                                      | 2       | 3       | 4       |  |  |
|          | _                 | _                                      |                                       | _            | варіант                                                                                | варіант | варіант | варіант |  |  |
| 1        | 18                | 14                                     | 12                                    | 16           | 11                                                                                     | 10      | 12      | 12      |  |  |
| 2        | 19                | 15                                     | 13                                    | 18           | 13                                                                                     | 12      | 13      | 13      |  |  |
| 3        | 15                | 16                                     | 14                                    | 17           | 12                                                                                     | 11      | 14      | 14      |  |  |
| 4        | 24                | 22                                     | 15                                    | 14           | 14                                                                                     | 11      | 15      | 15      |  |  |
| 5        | 23                | 24                                     | 17                                    | 13           | 9                                                                                      | 15      | 16      | 12      |  |  |
| 6        | 17                | 25                                     | 18                                    | 19           | 8                                                                                      | 16      | 13      | 11      |  |  |
| 7        | 21                | 20                                     | 19                                    | 17           | 10                                                                                     | 9       | 12      | 10      |  |  |
| 8        | 16                | 18                                     | 21                                    | 21           | 15                                                                                     | 13      | 11      | 9       |  |  |
| 9        | 22                | 19                                     | 18                                    | 15           | 11                                                                                     | 12      | 10      | 11      |  |  |
| 10       | 15                | 22                                     | 16                                    | 12           | 14                                                                                     | 12      | 13      | 12      |  |  |
| 11       | 24                | 21                                     | 20                                    | 18           | 17                                                                                     | 11      | 14      | 13      |  |  |
| 12       | 20                | 23                                     | 25                                    | 24           | 8                                                                                      | 10      | 15      | 14      |  |  |
| 13       | 19                | 27                                     | 11                                    | 22           | 7                                                                                      | 16      | 12      | 15      |  |  |
| 14       | 20                | 23                                     | 15                                    | 11           | 6                                                                                      | 17      | 14      | 13      |  |  |
| 15       | 15                | 19                                     | 16                                    | 10           | 12                                                                                     | 11      | 15      | 11      |  |  |

#### Таблиця 2.2 – Вихідні дані для визначення вартості власного капіталу

Для визначення ціни власного капіталу використовується модель САРМ:

$$r = r_f + \beta (r_m - r_f),$$

де  $r_f$  – безризикова ставка дохідності;

*r*<sub>m</sub> – середня ринкова дохідність.

Для визначення бета-коефіцієнту (*β*) застосовуються функції КОВАР і ДИСПР (VAR.P).

Водночас коваріація (функція **КОВАР** або **COVARIANCE.P**) визначає ступінь зв'язку між двома масивами даних і розраховується як середнє додатків відхилень для кожної пари точок даних. Якщо випадкові величини незалежні, то їх коваріація дорівнює нулеві. Якщо коваріація відмінна від нуля, то між ними існує зв'язок.

Коваріація визначається у такий спосіб:

$$\operatorname{cov}(X,Y) = \frac{1}{n} \sum_{i=1}^{n} (x_i - \mu_x) \cdot (y_i - \mu_y)$$

де  $\bar{x}$  і  $\bar{y}$  – вибіркові середні значення;

*n* – розмір вибірки.

Функція ДИСПР (VAR.P) – обчислює дисперсію для генеральної сукупності.

Рівняння для ДИСПР виглядає так:

$$\frac{n\sum x^2 - (\sum x)^2}{n^2}.$$

#### Синтаксис функцій:

**КОВАР** (середня прибутковість від 1 до n; рентабельність власного капіталу від 1 до n)

**ДИСПР** (середня ринкова прибутковість 1; середня ринкова прибутковість 2; ...)

| 0  | c  | 0              |                                                                       |
|----|----|----------------|-----------------------------------------------------------------------|
| 18 | 11 |                | Аргументи бункції                                                     |
| 19 | 13 |                |                                                                       |
| 15 | 12 | 1              | COVARIANCE                                                            |
| 24 | 14 |                | Macant 67/825 2 18/19/15/24/23/17/21/16/22/15/24/2                    |
| 23 | 9  | 67.821.C7.C21) | Macana) (7.C21 (1133123498183533341787.                               |
| 17 | 8  |                | - 804                                                                 |
| 21 | 10 |                | Повертає клавріация сукупності — середих попарних добутків відоллень. |
| 16 | 15 |                | Marcall, nervous distriction when works, works, and all endorstood    |
| 22 | 11 |                | HICTOTO VANCAR.                                                       |
| 15 | 14 |                |                                                                       |
| 24 | 17 |                | Second 201                                                            |
| 20 | 8  |                | Sub-state Alfa                                                        |
| 19 | .7 |                | Destates x with deterial OK. Compare                                  |
| 20 | 6  |                |                                                                       |
| 15 | 12 | _              |                                                                       |

Рис. 2.6. Розрахунок коваріації двох масивів даних

Дисперсія середньринкової прибутковості знаходиться за допомогою функції ДИСПР (VAR.P):

| -VAR.P[C7:0                                                    | 21)                                                                         |                                                                                          |                                                              |     |                                |                    |                    |        |                           |                                                     |                                         |                                   |                                |                |
|----------------------------------------------------------------|-----------------------------------------------------------------------------|------------------------------------------------------------------------------------------|--------------------------------------------------------------|-----|--------------------------------|--------------------|--------------------|--------|---------------------------|-----------------------------------------------------|-----------------------------------------|-----------------------------------|--------------------------------|----------------|
| 8                                                              | с                                                                           | D                                                                                        |                                                              |     | F G                            |                    | i p                | j.     | J                         | К                                                   | L                                       | w                                 | N                              | 0              |
| 13                                                             |                                                                             |                                                                                          |                                                              |     | Аргументи функ<br>УАК-Р        | u)                 |                    |        |                           |                                                     |                                         |                                   |                                | 1.0            |
| ність класного<br>/ компанії —<br>(яка реалізук<br>ні проекти) | середиь орникова<br>прибутковість всіх<br>інфестицій на<br>фондовому ринку) | Ковариация<br>сарядиноринитері<br>прибутковісті і<br>ректабельності<br>впасного калеталу | Дисперсия<br>(варнация<br>скряднь ориниса<br>ој прибутковист | Kos |                                | tonau<br>Sonau     | 263                |        |                           | 1<br>1                                              | 11111                                   | 1349(13)11                        | k11:54571                      | 17_            |
| 18<br>19<br>15<br>24<br>23                                     | 11<br>13<br>12<br>14<br>9                                                   | 0.04                                                                                     | -VAR D(C7:C21)                                               |     | Обчицина, дини                 | Q-(180 H.B.)       | terrester i<br>Van | und: 4 | neti (nyra<br>neti (nyra) | -<br>norm (erwap)<br>not - mai i a<br>not - mai i a | 9,31,5555<br>10-10 Auri-<br>10 255 Here | 1556<br>nd Ingrano<br>10860 80/30 | e ið funsstj.<br>Hertig, Bel i | elfocalitation |
| 17<br>21<br>16                                                 | 8<br>10<br>15                                                               |                                                                                          | 20052 101.001                                                |     | Journal 9,11<br>General Last & | 5555556<br>Tilaami |                    |        |                           |                                                     |                                         |                                   | X                              | Gageste        |

Рис. 2.7. Розрахунок дисперсії (варіації) прибутковості ринку

Результати розрахунків занести до таблиць 2.3, 2.4, 2.5, 2.6, 2.7.

| Таблиия      | 2.3 - | Розрахунок | величини | амортизаційних | вілрахувань  |
|--------------|-------|------------|----------|----------------|--------------|
| 1 0.0.100000 | 2.0   | rospanynok |          | имортизацини   | Digpungbuilb |

| Рік | 3-тя група<br>ОЗ<br>(будівлі),<br>тис. грн | 5-та група<br>ОЗ (транс-<br>портні<br>засоби),<br>тис. грн | 4-та група<br>ОЗ (машини<br>і обладнання),<br>тис. грн<br>(імпортне<br>устаткування) | 4-та група<br>ОЗ (машини і<br>обладнання),<br>тис. грн | 4-та група<br>ОЗ<br>(EOM),<br>тис. грн | 4-та група<br>ОЗ (машини і<br>обладнання),<br>тис. грн<br>(імпортне<br>устаткування) | Амор-<br>тизація<br>загаль-<br>на |
|-----|--------------------------------------------|------------------------------------------------------------|--------------------------------------------------------------------------------------|--------------------------------------------------------|----------------------------------------|--------------------------------------------------------------------------------------|-----------------------------------|
| 1   |                                            |                                                            |                                                                                      |                                                        |                                        |                                                                                      |                                   |
| 2   |                                            |                                                            |                                                                                      |                                                        |                                        |                                                                                      |                                   |
| 3   |                                            |                                                            |                                                                                      |                                                        |                                        |                                                                                      |                                   |
| 4   |                                            |                                                            |                                                                                      |                                                        |                                        |                                                                                      |                                   |
| 5   |                                            |                                                            |                                                                                      |                                                        |                                        |                                                                                      |                                   |

*Таблиця 2.4* – Розрахунок величини платежів під час застосування ануїтетної схеми фінансування

|                                              | Обсяг | 1 рік | 2 рік | 3 рік |
|----------------------------------------------|-------|-------|-------|-------|
| Сума кредиту (тис. ум. од.)                  |       | -     | -     | -     |
| Відсоткова ставка кредитування               |       | -     | -     | -     |
| Ануїтетний платіж, тис. ум. од.              |       |       |       |       |
| Погашення основного боргу в іноземній валюті | -     |       |       |       |
| Погашення відсотків в іноземній валюті       | -     |       |       |       |
| Ануїтетний платіж в грн                      | -     |       |       |       |
| Погашення основного боргу в грн              | -     |       |       |       |
| Погашення відсотків у грн                    | -     |       |       |       |

## *Таблиця* 2.5 – Розрахунок величини платежів під час застосування рівномірного погашення основного боргу

|                                              | Обсяг | 1 рік | 2 рік | 3 рік |
|----------------------------------------------|-------|-------|-------|-------|
| Сума кредиту (тис. ум. од.)                  |       | -     | -     | -     |
| Відсоткова ставка кредитування               |       | -     | -     | -     |
| Погашення основного боргу в іноземній валюті |       |       |       |       |
| Погашення відсотків                          | -     |       |       |       |
| Погашення відсотків в іноземній валюті       | -     |       |       |       |
| Погашення основного боргу в грн              | -     |       |       |       |
| Погашення відсотків у грн                    | -     |       |       |       |

## Таблиця 2.6 – Розрахунок величини податкового щита

|                              | 1 рік | 2 рік | 3 рік | Сума |
|------------------------------|-------|-------|-------|------|
| 1 схема (іноземна валюта)    |       |       |       |      |
| 2 схема (іноземна валюта)    |       |       |       |      |
| 3 схема (національна валюта) |       |       |       |      |
| 4 схема (національна валюта) |       |       |       |      |
| Мінімум                      | -     | -     | -     |      |

## Таблиця. 2.7 – Розрахунок вартості власного капіталу

| Норма прибутковості безризикових інвестицій           |  |
|-------------------------------------------------------|--|
| Середня ринкова прибутковість в момент оцінки         |  |
| Коваріація середньої ринкової прибутковості           |  |
| і рентабельності власного капіталу                    |  |
| Дисперсія (варіація) середньої ринкової прибутковості |  |

## ЛАБОРАТОРНА РОБОТА № 3

## Розрахунок грошових потоків, планування фінансових результатів інвестиційного проекту. Визначення показників ефективності інвестицій для підприємства-інвестора

Функції, необхідні для застосування: СУММПРОИЗВ, ЧПС (NPV), Пошук рішення, МВСД (MIRR)

Вхідні дані наведено у лабораторній роботі № 1.

#### Завдання:

1) визначити фінансові результати від реалізації інвестиційного проекту: величину витрат, доходу, податку на прибуток від інвестиційного проекту;

2) визначити показники чистого дисконтованого доходу (NPV), чистого дисконтованого доходу на власний капітал, внутрішньої норми дохідності (IRR), модифікованої внутрішньої норми дохідності (MIRR), періоду окупності.

*Таблиця 3.1* – Розрахунок фінансових результатів та податку на прибуток від інвестиційного проекту

| 1                                            | рік | 2 рік | 3 рік | 4 рік | 5 рік |
|----------------------------------------------|-----|-------|-------|-------|-------|
| Обсяг реалізації загалом, од.                |     |       |       |       |       |
| Обсяг реалізації експорту, дол               |     |       |       |       |       |
| Обсяг реалізації всередині країни, грн       |     |       |       |       |       |
| Витрати в національній валюті                |     |       |       |       |       |
| Витрати в іноземній валюті, у. од.           |     |       |       |       |       |
| Витрати в іноземній валюті, грн              |     |       |       |       |       |
| Разом витрати                                |     |       |       |       |       |
| Дохід (виручка від реалізації) від експорту, |     |       |       |       |       |
| у. од.                                       |     |       |       |       |       |
| Дохід (виручка від реалізації)               |     |       |       |       |       |
| від експорту, грн                            |     |       |       |       |       |
| Дохід (виручка від реалізації)               |     |       |       |       |       |
| всередині країни, грн                        |     |       |       |       |       |
| Виручка від реалізації загалом               |     |       |       |       |       |
| Амортизація                                  |     |       |       |       |       |
| EBIT                                         |     |       |       |       |       |
| Податок на прибуток                          |     |       |       |       |       |
| Чистий прибуток                              |     |       |       |       |       |
| Прибуток до оподаткування                    |     |       |       |       |       |
| після сплати відсотків                       |     |       |       |       |       |
| Податок на прибуток                          |     |       |       |       |       |
| Чистий прибуток                              |     |       |       |       |       |

# Таблиця 3.2 – Розрахунок інвестицій в робочий капітал для реалізації інвестиційного проекту

|                                     | 1 рік | 2 рік | 3 рік | 4 рік | 5 рік |
|-------------------------------------|-------|-------|-------|-------|-------|
| Доходи (виручка від реалізації)     |       |       |       |       |       |
| Оплата одразу                       |       |       |       |       |       |
| Дебіторська заборгованість          |       |       |       |       |       |
| Оплата дебіторської заборгованості  |       |       |       |       |       |
| минулого періоду                    |       |       |       |       |       |
| Зміна дебіторської заборгованості   |       |       |       |       |       |
|                                     |       |       |       |       |       |
| Витрати:                            |       |       |       |       |       |
| Оплата одразу                       |       |       |       |       |       |
| Кредиторська заборгованість         |       |       |       |       |       |
| Оплата кредиторської заборгованості |       |       |       |       |       |
| минулого періоду                    |       |       |       |       |       |
| Зміна кредиторської заборгованості  |       |       |       |       |       |
| Зміна робочого капіталу (інвестиції |       |       |       |       |       |
| або вивільнення капіталу)           |       |       |       |       |       |

# Таблиця 3.3 – Розрахунок грошових потоків від інвестиційного проекту та NPV без використання вбудованої функції ЧПС (NPV)

|                                | 1 рік | 2 рік | 1 рік | 2 рік | 3 рік | 4 рік | 5 рік |
|--------------------------------|-------|-------|-------|-------|-------|-------|-------|
| Рік від початку впровадження   | 1     | 2     | 2     | 4     | 5     | 6     | 7     |
| проекту                        | 1     | Δ     | 5     | 4     | 5     | 0     | /     |
| Дохід (виручка від реалізації) |       |       |       |       |       |       |       |
| Операційні витрати             |       |       |       |       |       |       |       |
| Податок на прибуток            |       |       |       |       |       |       |       |
| Інвестиції в основний          |       |       |       |       |       |       |       |
| капітал                        |       |       |       |       |       |       |       |
| Інвестиції в оборотний         |       |       |       |       |       |       |       |
| капітал                        |       |       |       |       |       |       |       |
| Чистий грошовий потік від      |       |       |       |       |       |       |       |
| операційної діяльності (NCF)   |       |       |       |       |       |       |       |
| Ставка дисконтування           |       |       |       |       |       |       |       |
| Дисконтний множинник           |       |       |       |       |       |       |       |
| Дисконтовані грошові           |       |       |       |       |       |       |       |
| потоки $PV(NCF)$               |       |       |       |       |       |       |       |
| NPV (накопичений)              |       |       |       |       |       |       |       |
| ЧДД (NPV)                      | -     | -     | -     | -     | -     | -     |       |

Показник чистого дисконтованого доходу розрахувати звичайним способом та за допомогою функції **ЧПС (NPV).** 

Функція ЧПС (NPV) – обчислює чисту приведену вартість інвестицій:

$$NPV = \sum_{t=1}^{n} \frac{NCF_{t}}{(1+r)^{t}} - I_{0},$$

де *NCF<sub>t</sub>* – величина чистого потоку платежів у періоді t;

*I*<sub>0</sub> – обсяг інвестицій;

*r* – процентна ставка;

*n* – число періодів платежів.

#### Синтаксис функції:

ЧПС (NPV) (ставка дисконтування; інвестиції; ...чистий дохід; ...)

Інвестиції мають бути зі знаком мінусу, а чисті доходи за період – позитивні.

Вважається, що інвестиція, значення якої обчислює функція ЧПС, починається за один період до дати грошового внеску значення 1 і закінчується з останнім грошовим внеском у списку. Обчислення функції ЧПС базуються на майбутніх грошових внесках. Якщо перший грошовий внесок приходиться на початок першого періоду, то перше значення варто додати до результату функції ЧПС, але не включати до списку аргументів.

|                                                                              | a spectra            |               | and a second second sec |
|------------------------------------------------------------------------------|----------------------|---------------|----------------------------------------------------------------------------------------------------|
| A ~ X   - X                                                                  | =NPV(823;822;C22;82) | 5421)         |                                                                                                    |
| Α                                                                            |                      | c             | DEFGHIJ                                                                                                    |
| Дисконтовані грошові потоюл                                                  |                      | -4 490 909    | Aprymente dyneut                                                                                                    |
| ЧДД (МРУ) накопления                                                         |                      |               |                                                                                                    |
| Застосовуючи функцио ЧПС                                                     | Briponaga            | ения<br>2 рік | Ctame         823         ±         0.354470952           3navement         822-522         ±         90.4000733,73045533           3navement         823.402         ±         90.4000733,73045533                                                                                                    |
| Рік від початку впровадження<br>Виручка від реалізації<br>Операціїні витрати |                      |               |                                                                                                    |
| Податок на прибуток.<br>Чистий дохід                                         |                      |               | Повертас чисту поточну вартість інвестниці на основі диоконтної ставки та вартості найбутнів внелат                                                                                                    |
| нестиці                                                                      | 0                    | -6080734      | Ставжа дисконтна ставка на кдин період                                                                                                    |
| Ставка дисконування                                                          | 0,16                 |               |                                                                                                    |
| भवव                                                                          | C22(B21H21)          |               | 3nauemes 546792                                                                                                    |
| ЧДД на власний капітал<br>Застосовуючи функцію ЧПС                           | Basana               | mma           | Almiana Luiri Annual OK Chargeerie                                                                                                    |

Рис. 3.1. Використання функції ЧПС (NPV) для визначення ЧДД

Розрахунок ЧДД<sub>вк</sub> на власний капітал здійснюється аналогічно попередньому прикладу, враховуючи формулу:

ЧДД<sub>BK</sub> = 
$$\sum_{t=0}^{T} \frac{BP_t - OB_t - \Pi\Pi_t - D_t - \Pi\Pi_t}{(1+r_e)^t} - \sum_{t=1}^{T} \frac{I_t - KK_t}{(1+r_e)^t}$$

де  $E_t$  – основний борг, що погашається за кредитом у періоді t;

*ПП*<sub>t</sub> – відсотки, що погашаються, за кредит у періоді *t*;

*КК*<sub>*t*</sub> – кредит, який залучається у періоді *t*;

*r*<sub>e</sub> – вартість власного капіталу.

| X V fr                        | =NPV(838;837:C37;D | 36:H36)  |     |                                                |                                            |                                    |                   |               |               |
|-------------------------------|--------------------|----------|-----|------------------------------------------------|--------------------------------------------|------------------------------------|-------------------|---------------|---------------|
| A                             | В                  | С        | 10  | DE                                             | F                                          | G                                  | Н                 | 1             | 1 3 1         |
|                               | 546 792            |          |     |                                                |                                            |                                    |                   |               |               |
| ui vanima                     |                    |          | - 1 | Аргументи функції                              |                                            |                                    |                   |               | 2 X           |
| функцію ЧПС                   | Впровал            | ження    | -   | NPV                                            |                                            |                                    |                   |               |               |
| wyrangio ir io                | 1 pix              | 2 pik    | 1   | Ставиа                                         | and a                                      | +                                  | + 0.080214695     |               |               |
| впровадження                  |                    |          | 33  | Junearet                                       | 800                                        |                                    | - 101 10001401    | 2100273       |               |
|                               |                    |          | 23  | 344-CURAT                                      | 10/7.20                                    | <u>+</u>                           | - 101-1330140,3   | Ale Job rej   |               |
| еного боргу                   |                    | 1        | 15  | значенняг                                      | D36:H36                                    | 1                                  | = (195317,3343    | 4/122/58155,3 | 5501209       |
| отків                         |                    |          | 8   |                                                |                                            |                                    |                   |               |               |
| впасний капітал               |                    |          |     |                                                |                                            |                                    |                   |               |               |
| цатку на прибуто              | к                  | 1        | 1   | -                                              |                                            |                                    | = 1487701.005     |               |               |
| впасний капітал<br>юрегування |                    |          |     | Повертає чисту пото<br>(від'ємні значення) і і | чну вартість інвести<br>чадходжень (додагн | ції на основі дисі<br>і значення). | контної ставки та | вартості майі | бутніх виплат |
| HI                            | 0                  | -1556147 |     |                                                | Craewa: IN                                 | сконтна ставка н                   | а олин період     |               |               |
| вання                         | 0,08               |          |     |                                                |                                            |                                    |                   |               |               |
|                               | C37;D36:H36)       |          |     | Значення: 1487 701                             |                                            |                                    |                   | ~             | 1 (           |

Рис. 3.2. Використання функції ЧПС (NPV) для визначення ЧДД<sub>ВК</sub>

Функція **MBC**Д (**MIRR**) – обчислює модифіковану внутрішню норму прибутковості (*мікк*) для ряду періодичних грошових потоків. МВСД враховує як витрати на залучення інвестиції, так і відсоток, який отримується від реінвестування коштів.

Формула для розрахунку модифікованої внутрішньої норми прибутковості:

$$\sum_{t=0}^{n} \frac{CF_{t}}{(1+r)^{t}} = \frac{\sum_{t=1}^{n} CF_{t} (1+d)^{n}}{(1+MIRR)^{n}},$$

де *СF<sub>t</sub>* – величина потоку платежів за період;

*d*-ставка реінвестування.

#### Синтаксис функції:

#### МВСД (інвестиції і доходи; ставка\_финанс; ставка\_дисконт)

інвестиції та доходи – масив або посилання на комірки, які містять числові значення та є низкою грошових виплат (від'ємні значення) та надходжень (позитивні значення);

- ставка\_финанс ставка депозитного відсотка або відсотка за поточним рахунком;
- ставка\_дисконт ставка відсотка, який отримують на грошові потоки при їх реінвестуванні.

Значення мають містити хоча б одну позитивну та одну негативну величину.

| Бібліотека                                           | функцій                                                          |                                                                                  |                                                                         | визначені імена                                                                                                    |                                                          |                                                                                                    | Аудит формули |
|------------------------------------------------------|------------------------------------------------------------------|----------------------------------------------------------------------------------|-------------------------------------------------------------------------|----------------------------------------------------------------------------------------------------|----------------------------------------------------------|----------------------------------------------------------------------------------------------------|---------------|
| - × × k                                              | =MIRR(845:1145;844;89                                            | 9)                                                                               |                                                                         |                                                                                                    |                                                          |                                                                                                    |               |
| A                                                    | B                                                                | С                                                                                | D                                                                       | E                                                                                                    | F                                                        | G                                                                                                    | н             |
| НДДСК                                                | 1 487 701                                                        | 0.00                                                                             |                                                                         |                                                                                                    | W1                                                       |                                                                                                    |               |
| ИВСД<br>Зідсоткова ставка за поточним<br>захунком, % | <b>B44;B9)</b><br>0,09                                           |                                                                                  |                                                                         |                                                                                                    |                                                          |                                                                                                    |               |
| "рошові потоки для розрахунку<br>ИВНД                | 0                                                                | -6089733,73                                                                      | 2 376 671                                                               | 2 015 456                                                                                                    | 2 011 762                                                | 2 009 530                                                                                                    | 2 008 197     |
| [^/                                                  | гументи функції                                                  |                                                                                  |                                                                         | -                                                                                                    | 9                                                        | in the second second second second second second second second second second second second second second second |               |
|                                                      | мияя<br>Значення<br>Ставка_фінанс<br>Ставка_реінвест             | 845(H45<br>044<br>89                                                             | (†<br> †<br> †                                                          | ] = 10∿6089733,73<br>] = 0,09<br>] = 0,164479952                                                                       | 046533\2375670,5                                         | i229                                                                                                    |               |
| :                                                    | овертах внутрішню ставку і<br>а інвестування, так і відсоті<br>З | прибутковості від по-<br>са ренівестування для<br>начення масив або<br>регулярни | стійного руку гі<br>1 надкоджень.<br>посилання на і<br>8 виплат (від'сы | <ul> <li>0,173089250</li> <li>ношовия коштів з уг</li> <li>слітники з числами,</li> <li>ні числа) і надходж</li> </ul> | закуванням як ви<br>які представляк<br>ень (додатні чис) | прат<br>оть ряд<br>ла).                                                                                         |               |
| • обсиг реализаци вг                                 | начення: 17,40%                                                  |                                                                                  |                                                                         | _                                                                                                    |                                                          |                                                                                                    |               |
| yeanna                                               | COMMENTS LIFET DYFIELD                                           |                                                                                  |                                                                         |                                                                                                    | CRAC                                                     | harn                                                                                                    |               |

Рис. 3.3. Використання функції МВСД

Для знаходження ВСД (IRR) використовується опція «Пошук рішення» («Розв'язувач») за напрямом Дані – Аналіз:

| and a substantion of the substant                                                                                                    | <ul> <li>Children (Annual States)</li> <li>Samatra ta selatasi</li> </ul> | 11         | Ommengation special direction (1813)                                                                                                    | ٠                                                                                                    |
|----------------------------------------------------------------------------------------------------|---------------------------------------------------------------------------|------------|----------------------------------------------------------------------------------------------------|----------------------------------------------------------------------------------------------------|
|                                                                                                    | k                                                                         |            | Ar O Messeya O Migleya @ Jespinot D                                                                                                    |                                                                                                    |
|                                                                                                    |                                                                           |            | 18124                                                                                                    | (±                                                                                                    |
| A                                                                                                    | B                                                                         | C          |                                                                                                    | 1975                                                                                                    |
|                                                                                                    |                                                                           |            | Tigartas seneraname                                                                                                    |                                                                                                    |
| Ставка дисконування                                                                                                    | 0,16                                                                      | 0,16       | 18Q4 ++ 1                                                                                                    |                                                                                                    |
| Дисконтный ыноженени                                                                                                    | 0,86                                                                      | 0.74       |                                                                                                    |                                                                                                    |
| исконтован грошові потоки                                                                                                    |                                                                           | -4 490 909 |                                                                                                    | Desires(Del                                                                                                    |
| <u>ҚД (NPV) наколлений</u><br>ҚД (NPV)                                                                                                    |                                                                           |            |                                                                                                    | (passes                                                                                                    |
|                                                                                                    | -                                                                         |            |                                                                                                    | Casegna                                                                                                    |
| застюсовуючи функцию чл                                                                                                    | Enponag                                                                   | 2 cm       |                                                                                                    | Same and the second second                                                                                                    |
| Dir alle maulten etterligte maining                                                                                                    | r pm                                                                      | - 2 pm     |                                                                                                    |                                                                                                    |
| Setures and personality                                                                                                    |                                                                           |            | 265graum entotentietten benenn est BR Omenenne                                                                                                    |                                                                                                    |
| subling pht beguesethe                                                                                                    |                                                                           |            | Biologina sienagi ila seringani asegevaria rangiorta                                                                                                    | * Planamentage                                                                                                    |
| There is a second second secon | _                                                                         |            | post transf                                                                                                    | -                                                                                                    |
| Операцини витрати<br>Полаток на отнебиток                                                                                                    |                                                                           |            |                                                                                                    |                                                                                                    |
| Эперациян витрати<br>Тодаток на прибуток<br>Акстий дохіл                                                                                                    | -                                                                         |            | Contract of the second second s |                                                                                                    |
| Этерациян антрати<br>Тодаток на прибуток<br>вистий дохід<br>нистий                                                                                                    | 0                                                                         | -6089734   | An end of the statement                                                                                                    | and the second second sec |
| Операцийн өнтрати<br>Тодаток на прибуток<br>Чистий дохід<br>неестиці<br>Этаека дисконування                                                                                                    | 0.16                                                                      | -6089734   | Zee post some trappe estelliber sage process post spee este<br>seringen segrere rapports. De post terres mellen segres tet                                                                                                    | ethore sager as<br>come pass report as                                                                                                    |
| Элеренцийн өнтрөти<br>Тодаток на прибуток<br>Чистий дохід<br>неестиції<br>Ставка дисконування                                                                                                    | 0,16                                                                      | -6089734   | (versa) pera tanana<br>Dis pera tanana inggina meninikani ngga nedejitu pera ngan sent<br>mengan sengenera rengenta. Jan pera tanana makani sangan net<br>ommese meragan, gai netinggan sangan padepin perandanak pera<br>ommese meragan, gai netinggan sangan padepin perandanak pera                                                                                                    | скуран<br>сопь роза куран за<br>сопь роза куран за                                                                                                    |
| Оперенцијен витрати<br>Тодаток на прибуток<br>Честија долда<br>Неестица<br>Ставка дисконуванев<br>40Д                                                                                                    | 0,16                                                                      | -6089734   | Ден роск тарани падник нетенийных задач виберть роск тервич ним<br>литердин зоватного градотов. Дин роск йолини литерно виб<br>онитерск нетедан, дин нетидонг задань виберть роскиваний раз-                                                                                                    | ейног задач за<br>српь роза којорч за<br>с коорч                                                                                                    |
| Оперенцийн антрити<br>Тодаатон на прибуутаж<br>Частий дохід<br>Нерстиці<br>Ставка дисконуванеся<br>ЧЛЛ                                                                                                    | 0<br>0.16<br>546 792                                                      | -6089734   | Are port report in tagent schendbart tagen bröchtig port ingen seite<br>mengen zugen zugen an gesporte. An port homes mellent setares sei<br>ommenen weringen, ges retragen seiterne portestand port                                                                                                    | etileott sagare sa<br>spirte pissa asjanes sa<br>c stando-                                                                                                    |

Рис 3.4. Використання функції ВСД через «Пошук рішення» («Розв'язувач»)

Далі, запам'ятати це значення як окремий Сценарій.

Після визначення періоду окупності за допомогою функції **Умовне форматування** визначте кольором ту комірку, де накопичений дисконтований дохід змінюється на позитивне значення. Тобто в цьому періоді інвестиції окупаються.

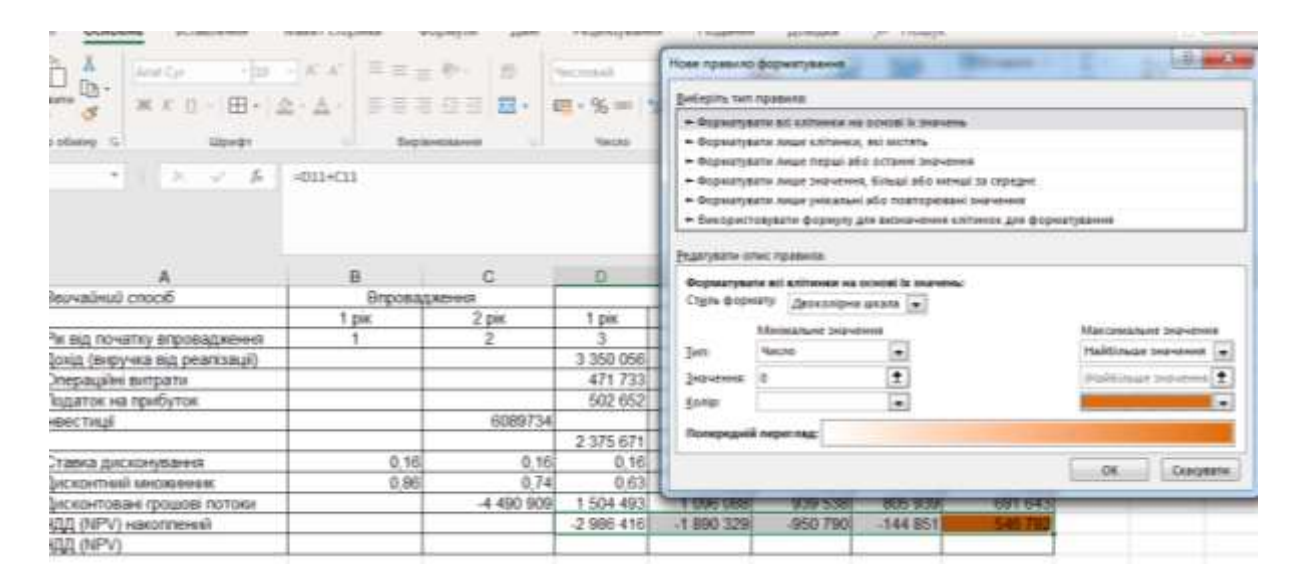

Рис. 3.5. Застосування функції Умовне форматування

Результати занести в таблиці.

### ЛАБОРАТОРНА РОБОТА № 4

### Оцінка ступеня чутливості показників ефективності інвестицій до невизначеності умов їх реалізації

#### Завдання:

1) оцінити ступень чутливості показників ЧДД та ЧДД<sub>СК</sub> під впливом таких змін:

- зниження ціни реалізації продукції в Україні на 15 %;
- зниження ціни експорту продукції на 15 %;
- підвищення питомих витрат, які здійснюються в національній валюті на 16 %;
- підвищення питомих витрат, які здійснюються в іноземній валюті на 20 %;
- підвищення відсоткової ставки за кредит на 5 %;
- 2) побудуйте звіти цих сценаріїв;
- 3) побудуйте графік впливу цих змін на вказані показники;

4) знайдіть ступень чутливості показників ЧДД та ЧДД<sub>СК</sub> під впливом зміни одночасно кількох вказаних сценаріїв.

Оцінка ступеню чутливості показників під впливом визначених вище змін здійснюється за допомогою функції **Створення сценарію.** Для цього:

- 1. Оберіть команду Сценарії у меню Сервіс.
- 2. Натисніть кнопку Добавити.
- 3. Введіть у полі Назва Сценарію назву сценарію.
- 4. В полі Комірки, які змінюються введіть посилення, які треба змінити.

Для зберігання вихідних значень комірок, які змінюються, створіть сценарій, який використовує вихідні значення, до створення сценарію, який змінює значення.

- 5. Встановіть необхідні прапорці в наборі клітин Захист.
- 6. Натисніть кнопку ОК.

7. Введіть необхідні значення у діалоговому вікні Значення комірок сценарій.

8. Щоб створити сценарій натисніть кнопку ОК.

Якщо необхідно створити додаткові сценарії, знову натисніть кнопку **Додати,** а далі повторіть усю процедуру.

Для створення підсумкового звіту за сценаріями:

- 1. Оберіть команду Сценарії у меню Сервіс.
- 2. Натисніть кнопку Звіт.
- 3. Встановіть перемикач в положення Структура або Зведена таблиця.

4. У полі **Комірки результату** введіть посилання на комірки, значення яких було змінено за допомогою сценаріїв. Як роздільник посилань використовуйте кому.

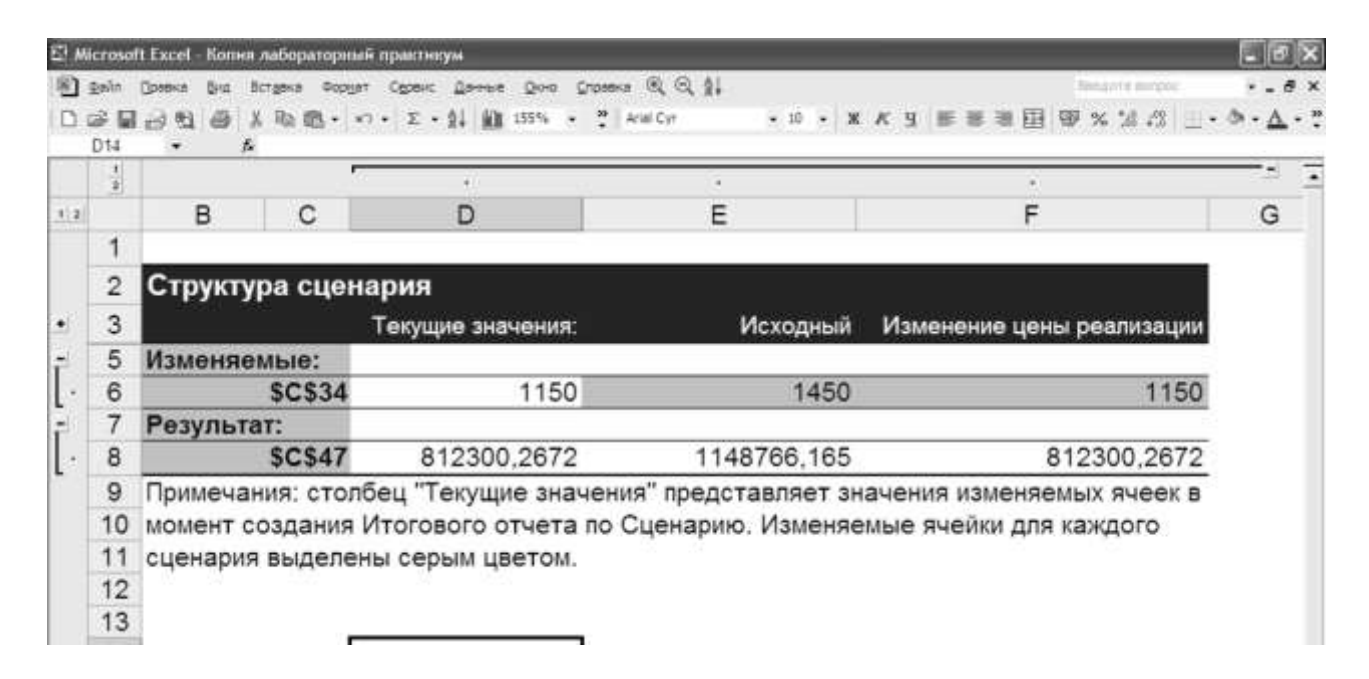

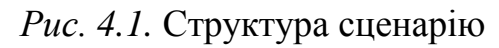

Для перегляду сценарію необхідно:

- 1. Оберіть команду Сценарії у меню Сервіс.
- 2. Оберіть назву сценарію, який необхідно переглянути.
- 3. Натисніть кнопку Показати.

#### Для об'єднання сценаріїв з інших листів необхідно:

- 1. Відкрити усі книги, які мають сценарії, які потребують об'єднання.
- 2. Перейдіть на лист, на якому необхідно об'єднати сценарії.
- 3. Оберіть команду Сценарії в меню Сервіс.
- 4. Натисніть кнопку Об'єднати.
- 5. Оберіть назву книги зі списку Книга.

6. У полі **Лист** натисніть назву листа, який має сценарії, які необхідно об'єднати, й натисніть кнопку **ОК.** 

7. Якщо необхідно об'єднати сценарії із кількох листів, повторіть цю ж процедуру.

## ЛАБОРАТОРНА РОБОТА № 5 Оцінка дохідності й ризику фінансових інвестицій

## Функції, необхідні для застосування: СЕГОДНЯ (TODAY); ДОХІД (YIELD); ДНЕЙКУПОНПОСЛЕ (COUPDAYSNC); ЧИСЛКУПОН (COUPDAYSNC); ПС (PV); ПОШУК РІШЕННЯ; СРГЕОМ (GEOMEAN), СУММПРОИЗВ (SUMPRODUCT); МАКС (MAX); МЕДИАНА (MEDIAN)

Для здійснення розрахунків використовувати вихідні дані, наведені у Додатках.

#### Завдання:

1) визначити поточну дохідність облігацій, враховуючи її премію (знижку). Для цього:

- введіть в окремому стовпці за допомогою функції **Сьогодні (TODAY)** поточну дату – це буде дата угоди:

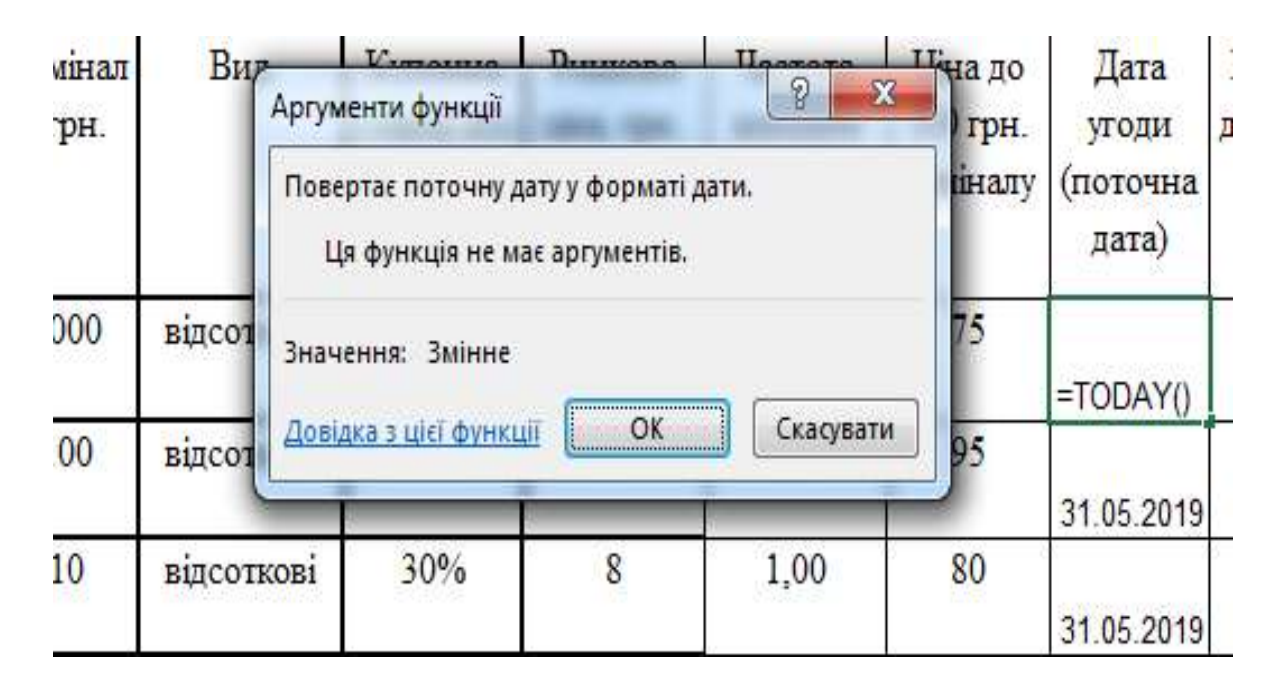

Рис. 5.1. Дата угоди

- визначте ціну облігації на 100 грн її номінальної вартості;
- за допомогою функції ДОХІД (YIELD) визначте поточну дохідність облігацій, враховуючи і премію (знижку):

Функція ДОХІД (YIELD) – використовується для визначення поточної дохідності облігацій.

#### **YIELD**

| (Погашення + куп   | онна ставка) _ (Ног | мінальна вартіст                        | $\frac{1}{2} + \left(\frac{A}{2} * \frac{kyпонна ставка}{2}\right)$ |
|--------------------|---------------------|-----------------------------------------|---------------------------------------------------------------------|
| <u> </u>           | тота виплат/ 🔪      | 100                                     | <u>' \Е частота виплат//</u>                                        |
|                    | Номінальна вартість | Б А ставі                               | ka )                                                                |
|                    | 100                 | — + ( <u>Е</u> * <mark>частота в</mark> | иплат                                                               |
| частота виплат * Е |                     |                                         |                                                                     |
| * DSR              |                     |                                         |                                                                     |

де А – кількість днів від початку купонного періоду до дати угоди (накопичені дні);

DSR – кількість днів від дати угоди до дати погашення;

Е – кількість днів у купонному періоді.

Синтаксис функції:

ДОХІД (дата\_согл; дата\_вступл\_в\_силу; ставка; ціна; погашення; частота; базис)

Дата\_согл – дата придбання (більш пізня, ніж дата випуску, коли цінні папери були продані покупцеві);

Дата\_вступл\_в\_силу – термін погашення цінних паперів;

Ставка – річна процентна ставка для купонів за цінними паперами;

Ціна – ринкова ціна покупки;

Погашення – сума погашення;

Частота – кількість виплат по купонах за рік. Для щорічних виплат частота = 1; для піврічних виплат частота = 2; для щоквартальних виплат частота = 4.

Базис – спосіб визначення дня.

|   |     | Бібліотека         | рункцій       | - 131A.C                |                | Bi                         | юначені і               | лена                            | 100            | A       | удит формули |                                    | 0648        |
|---|-----|--------------------|---------------|-------------------------|----------------|----------------------------|-------------------------|---------------------------------|----------------|---------|--------------|------------------------------------|-------------|
|   | •   | X 🗸 je             | =YIELD(L3;E3; | H3;K3;100;4)            |                |                            |                         |                                 |                |         |              |                                    |             |
|   |     |                    |               | Аргументи фун           | qj             |                            |                         |                                 | 9              | X       | 1            |                                    |             |
| A | В   | с                  | D             | TELD<br>Data vroge      | 13             |                            | · -                     | 43616                           |                |         | L            | м                                  | N           |
|   | Nè  | Емітент            | Дата          | Дата_погаш              | в              |                            | <u>+</u> -              | 47467                           |                |         | Дата         | Поточна                            | Кількість д |
|   |     |                    | випуску       | Ставка                  | ю              |                            | <u>+</u> =              | 0,16                            |                |         | угоди        | дохідність                         | до найблия  |
|   |     |                    |               | Ціна                    | 13             |                            | ± -                     | 75                              |                | -       | у (поточна   |                                    | купонної    |
|   |     |                    |               | Погашення               | 100            |                            | ± -                     | 100                             |                |         | дата)        |                                    | виглати     |
|   | 1   | АТ «Фуршет»        | 22.01.2009    | Повертае приб           | іуток за цін   | ними паперами з г          | =<br>періодичн          | 0,221759338<br>ою виплатою відс | otkie.         |         | 31.05.2019   | - FIELD(L3,<br>E3;H3;K3;<br>100:4) |             |
|   | 2   | ТОВ<br>«Агрофари»  | 15.03.2015    |                         | 3              | Дата_угоди дата р<br>поряд | оозракунку<br>фозвим но | за цінними папер<br>нером.      | зани, виражені | 1       | 31.05.2019   | 0,18                               |             |
|   | 3   | AT «Оболонь»       | 01 02 2012    | Значення: 0,2           | 2              |                            |                         | _                               |                |         | 31.05.2019   | 0,18                               |             |
|   | - 4 | АТ<br>«Авангард»   | 04.12.2013    | <u>Doeinka s uiei (</u> | <u>bynkulí</u> |                            |                         |                                 | OK Ga          | ксувати | 31.05.2019   | 0,24                               |             |
|   | 5   | ТОВ<br>«Агрофарие» | 04.12.2012    | 01.10.2029              | 1500           | дисконтні                  | 19%                     | 1550                            |                | 103     | 31.05.2019   |                                    |             |
|   | 6   | ТОВ "Гуцул"        | 04.12.2008    | 13.12.2028              | 2000           | дисконтні                  | 35%                     | 1840                            |                | 92      | 31.05.2019   |                                    |             |
|   | 7   | ТОВ "Сфера"        | 15.03.2010    | 14.04.2024              | 800            | відсоткові                 | 27%                     | 640                             | 2,00           | 80      | 31.05.2019   | 0,36                               |             |

Рис 5.2. Розрахунок прибутковості цінного паперу до погашення за допомогою функції ДОХІД (YIELD)

2) визначте скільки днів залишилося до найближчої виплати купонного доходу за допомогою функції **ДНЕЙКУПОНПОСЛЕ** (**COUPDAYSNC**):

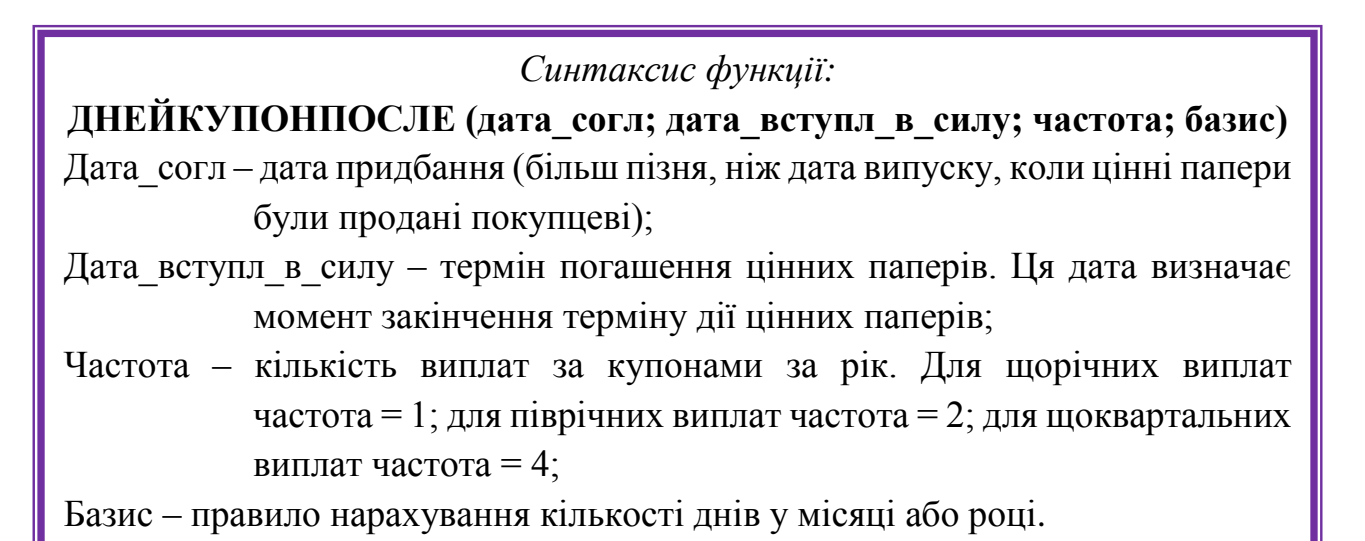

| ека ф   | ункцій    |              |            | B                         | изначені імена |                                                                                 |                     | Аудит формули       |          | Обчислення  |  |  |  |  |
|---------|-----------|--------------|------------|---------------------------|----------------|---------------------------------------------------------------------------------|---------------------|---------------------|----------|-------------|--|--|--|--|
|         | COUPDAYS  | NC(L3;E3;J3) | )          |                           |                |                                                                                 |                     |                     |          |             |  |  |  |  |
|         |           |              |            |                           | Аргументи фу   | нкції                                                                           |                     |                     |          | ? ×         |  |  |  |  |
|         |           |              |            |                           | COUPDAYSN      | c                                                                               |                     |                     |          |             |  |  |  |  |
|         | К         | L            | М          | N                         | Да             | та_угоди 🖪                                                                      |                     | <b>1</b> = 436      | 17       |             |  |  |  |  |
|         | 0,2217593 |              |            | 90                        | Дат            | ra_noram E3                                                                     |                     | <b>1</b> = 474      | 67       |             |  |  |  |  |
| та      | Ціна до   | Дата         | Поточна    | Кількість днів            |                | Частота ЈЗ                                                                      |                     | <u>↑</u> = 4        |          |             |  |  |  |  |
| ти      | 100 грн.  | угоди        | дохідність | до найближчої             |                | Базис                                                                           |                     | <b>1</b> = 6y/      | ць-яке   |             |  |  |  |  |
| BВ<br>· | номиналу  | (поточна     |            | купонної                  | 1              |                                                                                 |                     | = 14                |          |             |  |  |  |  |
| μ       |           | дата)        |            | виплати                   | Повертає кіль  | ькість днів від д                                                               | ати розрахунку до н | аступної купонної д | цати.    |             |  |  |  |  |
| )       | 75        | 01.06.2019   | 0,22       | =COUPDAYSNC(<br>L3;E3;J3) |                | Дата_угоди дата розрахунку за цінними паперами, виражена порядковим<br>номером. |                     |                     |          |             |  |  |  |  |
| )       | 95        |              |            |                           |                |                                                                                 |                     |                     |          |             |  |  |  |  |
|         |           | 01.06.2019   | 0,18       | 133                       | Значення: 1    | 4                                                                               |                     |                     |          |             |  |  |  |  |
| )       | 80        |              |            |                           | Довідка з цієї | функції                                                                         |                     |                     | 0        | К Скасувати |  |  |  |  |
|         |           | 01.06.2019   | 0,18       | 131                       |                |                                                                                 |                     |                     |          |             |  |  |  |  |
| )       | 91        |              |            |                           | _              |                                                                                 |                     |                     |          |             |  |  |  |  |
|         |           | 01.06.2019   | 0,24       | 192                       | 2              | 17,00%                                                                          | 6 269,49            | 731                 | 1 000,00 | 88,00       |  |  |  |  |
|         | 103       |              |            |                           |                |                                                                                 |                     |                     |          |             |  |  |  |  |
|         |           | 01 06 2019   |            |                           |                |                                                                                 |                     |                     |          |             |  |  |  |  |

*Рис. 5.3.* Розрахунок кількості днів у періоді купонної виплати, впродовж якого була придбана облігація

3) визначте кількість купонних платежів до строку погашення облігацій за допомогою функції **ЧИСЛКУПОН** (**COUPNUM**):

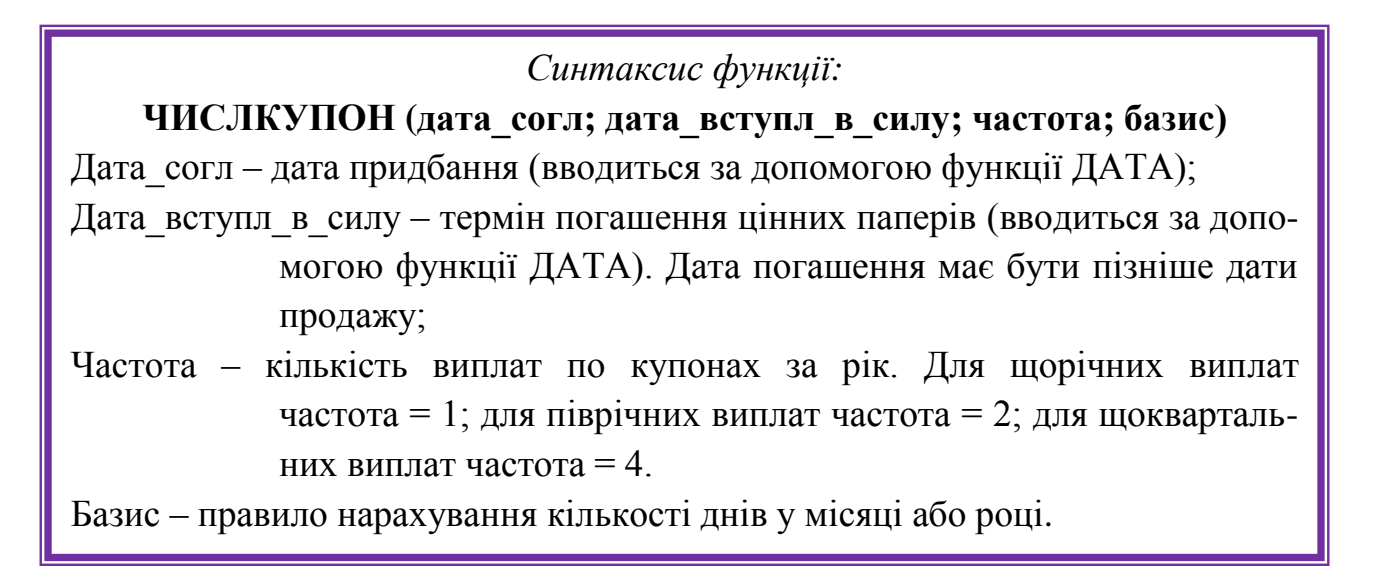

|    |                    |          |                | ····· + , ··        |                     | -            |              |                  |     |             |             |     |
|----|--------------------|----------|----------------|---------------------|---------------------|--------------|--------------|------------------|-----|-------------|-------------|-----|
| 0  | 3 🔻                | : >      | < 🗸 fs         | =C                  | OUPNUM              | (L3;E3;J3)   |              |                  |     |             |             |     |
| A  | ргументи функц     | ţìĭ      |                |                     |                     |              |              | ? <mark>×</mark> | η   |             |             |     |
| Iſ | COUPNUM            |          |                |                     |                     |              |              |                  |     |             |             |     |
|    | Дата_у             | годи     | L3             |                     | 1                   | = 43617      |              |                  |     | 0           | P           |     |
| L  | Дата_п             | югаш     | B              |                     | 1                   | = 47467      |              |                  | -B  | Кількість   | Ставка      | Теп |
| L. | Ча                 | стота    | J3             |                     | 1                   | = 4          |              |                  | DĪ  | купонних    | відсотка за | ва  |
| L. | 1                  | Базис    |                |                     | 1                   | = будь-я     | (e           |                  |     | платежів до | депозитом   | куп |
|    |                    | _        |                |                     | погашення           |              | плате        |                  |     |             |             |     |
| 1  | Повертає кількіст  | ть купон | іів, які можна |                     |                     |              |              |                  |     |             |             |     |
|    |                    |          | Дата_угоди     | дата роз<br>номером | зрахунку за і<br>м. | цінними папе | рами, вираже | на порядковим    | 14  | L3;E3;J3)   | 17,00%      |     |
|    |                    |          |                |                     |                     |              |              |                  |     |             |             |     |
|    | Значення: 43       |          |                |                     |                     |              |              |                  | 33  | 6           | 17,00%      |     |
|    | Довідка з цієї фун | нкції    |                |                     |                     |              | ОК           | Скасувати        | 31  | 7           | 17,00%      |     |
| C  | 17%                | 912      | 1.0            | 0                   | 91                  | _            | -            |                  |     |             |             |     |
| 6  |                    |          |                |                     |                     | 01.06.2019   | 0,24         |                  | 192 | 2           | 17,00%      |     |
|    | 19%                | 155      | 0              |                     | 103                 |              |              |                  |     |             |             |     |
| 7  |                    |          |                |                     |                     | 01.06.2019   | )            |                  |     |             |             |     |

*Рис. 5.4.* Розрахунок кількості купонних виплат, які виплачені в період між датою придбання і датою погашення (**COUPNUM**)

- 4) визначте розрахункову ціну облігації. Для цього:
  - розрахуйте поточну вартість ануїтетних платежів (купонних платежів) за допомогою функції ПС (PV) теперішня вартість являє собою загальну суму, яка на цей момент рівноцінна ряду майбутніх виплат (*PV*):

$$PV = \frac{FV}{\left(1 + \frac{r}{m}\right)^{mn}}$$

*FV* – майбутня вартість;

- *r* процентна ставка;
- т кількість нарахування за рік;
- *n* число періодів платежів.

#### Синтаксис функції:

#### ПС (ставка; кпер; плт; бс; тип)

Ставка – процентна ставка за період;

- Кпер загальна кількість платежів за аннуїтетом;
- Плт виплата, яка здійснюється в кожному період і не змінюється за увесь час сплати ренти;
- Бс необхідне значення майбутньої вартості або залишку коштів після останньої виплати.

|             |     | Бібліотека функцій           |                                  |               | Визначені імена                                                             | ł.         |                       | Аудит формул                                   |
|-------------|-----|------------------------------|----------------------------------|---------------|-----------------------------------------------------------------------------|------------|-----------------------|------------------------------------------------|
| Ψ.          |     | × ✓ <i>f</i> ∗ =PV{P         | 3;O3;H3*F3/J3)*(-1)              |               |                                                                             |            |                       |                                                |
|             | ſ   | Аргументи функції            |                                  |               | 2 ×                                                                         |            |                       |                                                |
| н           |     | PV                           |                                  |               |                                                                             | 2          | Q                     | R                                              |
| Company and | due | Ставка                       | 23                               | 1             | = 0,17                                                                      |            | Tanan                 | There are been                                 |
| тавка або   | Ψa  | Кількість_періодів           | 03                               | Ť             | = 43                                                                        | вка        | вартість              | Raptict                                        |
| писконт,    | рин | Виплата                      | H3*F3/J3                         | Ť             | = 40                                                                        | HTOM       | купонних              | погашени                                       |
| %           |     | Майбутня_сума                |                                  | 1             | • мисло                                                                     | 10.000 10. | платежів, грн.        | облігації, г                                   |
| 1.60/       | -   | Тип                          |                                  | 1             | = 48CA0                                                                     | ÷          | and the second second | 1999 - San San San San San San San San San San |
| 16%0        |     | Повертає поточну вартість ін | вестиції – загальну суму,        | яка на цей    | <ul> <li>-235,0189363</li> <li>час дорівнює сукупності майбутніх</li> </ul> | 7.00%      | =PV(P3;O3;H3*F        | J/J3)*(-1)                                     |
| 16%         |     | виплат.                      | Ставка відсоткова ста            | яка за періо, | а (наприклад, використовується значення                                     | 7.00%      | 28.71                 | · · ·                                          |
| 13%         |     |                              | квартальної ві<br>становить 6%). | дсоткової ст  | авки 6%/4, якщо річна відсоткова ставка                                     | 1.00%      | 20,71                 |                                                |
| 17%         | -   | Значення: 235,02             |                                  |               |                                                                             | 7.00%      | 5,10                  |                                                |
|             |     | Довідка з цікі функції       |                                  |               | ОК Скасувати                                                                | 7.00%      | 269,49                |                                                |
| 19%         | 7   |                              |                                  | r             |                                                                             |            |                       |                                                |
|             |     |                              | 01.06.2019                       |               |                                                                             |            |                       |                                                |

## Рис. 5.5. Розрахунок теперішньої вартості за допомогою функції ПС (PV)

#### - розрахуйте поточну вартість погашення облігації:

|                      | бібліотека ф                            | ункцій                          |                                    |                       | В                                                      | изначені імена                                    |                                                                                                    |                                                     | Аудит формули                                         |                                       |                |
|----------------------|-----------------------------------------|---------------------------------|------------------------------------|-----------------------|--------------------------------------------------------|---------------------------------------------------|----------------------------------------------------------------------------------------------------|-----------------------------------------------------|-------------------------------------------------------|---------------------------------------|----------------|
| ×                    | ✓ f≈                                    | =F3/POWER(                      | 1+P3/J3;O3)                        | )                     |                                                        |                                                   |                                                                                                    |                                                     |                                                       |                                       |                |
|                      | J                                       | K<br>0.2217593                  | L                                  | M                     | N 90                                                   | 0                                                 | Р                                                                                                    | Q                                                   | R                                                     | S                                     |                |
| гона<br>на<br>, грн. | Частота<br>виплати<br>купонів в<br>році | Ціна до<br>100 грн.<br>номіналу | Дата<br>утоди<br>(поточна<br>дата) | Поточна<br>дохідність | Кількість днів<br>до найближчої<br>купонної<br>виплати | Кількість<br>купонних<br>платежів до<br>погашення | Ставка<br>відсотка за<br>депозитом                                                                                                    | Теперішня<br>вартість<br>купонних<br>платежів, грн. | Теперітня<br>вартість<br>погатення<br>облігації, грн. | Розраху<br>нкова<br>ціна<br>облігації | I<br>(pi<br>фa |
| 0                    | 4,00                                    | 75                              | 01.06.2019                         | 0.22                  | 14                                                     | 43                                                | 17.00%                                                                                                    | 235.02                                              | =F3/POWER(1+)                                         | P3/J3;O3)                             | _              |
| 5                    | 2,00                                    | 95                              | 01.06.2019                         | 0,18                  | 133                                                    | 6                                                 | 17,00%                                                                                                    | 28,71                                               | POWER(чис                                             | ло; степінь)<br>90,01                 | 1              |
|                      | 1,00                                    | 80                              | 01.06.2019                         | 0,18                  | 131                                                    | 7                                                 | 17,00%                                                                                                    | 6,10                                                | 3                                                     | 8,43                                  |                |
| 2                    | 1,00                                    | 91                              |                                    |                       |                                                        |                                                   | And a second second sec | a solar a secondaria                                |                                                       |                                       |                |

Рис. 5.6. Розрахунок поточної вартості облігації

- 5) визначте повну дохідність (дохідність до погашення). Для цього:
  - введіть цільову функцію в окремому стовпці як різницю між розрахунковою ціною облігації та фактичною її ціною;
  - застосовуючи функцію Пошук рішення в меню Сервіс знайдіть значення дохідності до погашення, яке відобразиться на місці депозитної ставки відсотка:

| pawerps pose espera                                                    |           | - 2-                    | 1                                  |                                                       |                                                        |                                         |                                                                        |                                     |
|------------------------------------------------------------------------|-----------|-------------------------|------------------------------------|-------------------------------------------------------|--------------------------------------------------------|-----------------------------------------|------------------------------------------------------------------------|-------------------------------------|
| Оптинадиали цаньтар функции                                            | 950       | 1                       | P                                  | Q                                                     | R                                                      | s                                       | 3                                                                      | U                                   |
| Ан Оцинован Омерија<br>Забаска славна свор<br>1973<br>Пудата обласката | 3 Segme 0 | E                       | Ставка<br>відсотка за<br>депозитом | Теперіани<br>вартість<br>купоннага<br>плаятежів, грн. | Теперішна<br>вартість<br>посадлення<br>облігиції, грн. | Розралу<br>нохова<br>ціяна<br>облігації | Цільова функція<br>(ріннця між розр-<br>но ціною і<br>фактичною ціною) | Декітніс<br>ть до<br>nor яшен<br>ня |
|                                                                        |           | Doame .                 | D 9.85%                            | 398,81                                                | 361                                                    | 750,00                                  | -2, (41                                                                | 91,03%                              |
|                                                                        |           | Jeinege<br>Britanete    | 8 17,00%                           | 28,71                                                 | 51                                                     | 90,01                                   | -4.39                                                                  | 36.62                               |
|                                                                        |           | Caungiter               | 7 17,00%                           | 5,10                                                  | 3                                                      | 8,45                                    | 0,43                                                                   | 47.60                               |
|                                                                        |           | CONTRACTOR OF THE OWNER | 100 000000                         | 242,242                                               | 1 200                                                  |                                         | 1000                                                                   | 1000                                |

Рис 5.7. Розрахунок дохідності до погашення облігації

**Показник прибутковості облігації до погашення** – це процентна ставка за нормою дисконту, що прирівнює величину оголошеного потоку купонних платежів до поточної ринкової вартості облігації. Цей показник розраховується за умови, що є намір тримати облігації до терміну їх погашення. Чим дорожче куплено облігацію, тим менша прибутковість до погашення.

- визначте поточну дохідність для дисконтних облігацій, яка розраховується за простими відсотками:

$$Y = \frac{S \times B}{N \times t},$$

де *S* – абсолютний розмір доходу за сертифікатом;

В – тимчасова база;

*N* – номінал;

*t* – число днів до погашення.

|   | C                 | D               | E                 | F                                                                                                    | G                           | н                                      | I                       | J                                       | K                               |               | L                               | М                     |         |
|---|-------------------|-----------------|-------------------|----------------------------------------------------------------------------------------------------|-----------------------------|----------------------------------------|-------------------------|-----------------------------------------|---------------------------------|---------------|---------------------------------|-----------------------|---------|
|   | Емітент           | Дата<br>випуску | Дата<br>погашення | Номінал<br>, грн.                                                                                                    | Вид                         | Купонна<br>ставка або<br>дискоит,<br>% | Ринкова<br>ціна,<br>грн | Частота<br>виплати<br>купонів в<br>році | Ціна до<br>100 грн.<br>номіналу | ן<br>y<br>(תכ | Цата<br>тоди<br>оточна<br>цата) | Поточна<br>дохідність | К<br>до |
|   | АТ «Фуршет»       | 22.01.200-      | 4 15.12.2014      | 1000                                                                                                    | відсоткові                  | 16%                                    | 750                     | 4                                       | 75                              | 10.           | 06.2010                         | 0.26                  |         |
|   | ТОВ<br>«Агрофарм» | 15.03.200       | 5 14.04.2014      | 100                                                                                                    | відсоткові                  | 16%                                    | 95                      | 2                                       | 95                              | 10.           | 06.2010                         | 0,18                  |         |
|   | АТ «Оболонь»      | 01.02.200       | 5 12.10.2014      | 10                                                                                                    | відсоткові                  | 30%                                    | 8                       | 1                                       | 80                              | 10.           | 06 2010                         | 0.40                  |         |
|   | АТ<br>«Авангард»  | 04.12.200       | 3 13.12.2013      | 1000                                                                                                    | відсоткові                  | 17%                                    | 912                     | 1                                       | 91                              | 10.           | 06 2010                         | 0.21                  |         |
|   | ТОВ<br>«Агрофарм» | 04.12.200       | 9 01.10.2016      | 1500                                                                                                    | 1500 дисконтні 19% 1550 103 |                                        |                         |                                         | 10.                             | 06 2010       | )7;H7;K7)                       |                       |         |
|   | ТОВ "Гуцул"       | 04.12.200       | Аргументы фун     | кции                                                                                                    |                             |                                        |                         |                                         | ?                               | X             | 6.2010                          | 0.25                  |         |
| 3 | ТОВ "Сфера"       | 15.03.201       | доходпогаш        | ļ                                                                                                    | lata_corn L7                |                                        |                         | <b>-</b> 4033                           | 9                               | -             | 6 2010                          | 0,24                  |         |
| 2 | Емітент           | Дата<br>випуску |                   | Aara_scryn_s_cuny     E7     Sale     = 42644       Aara_sennycka     D7     Sale     = 40151       Craska     H7     Sale     = 0,19       Leeka     K7     Sale     = 103,333333 |                             |                                        |                         |                                         |                                 |               | (ата<br>оди<br>гочна<br>ата)    | Поточна<br>дохідність | К<br>до |
| 3 | АТ «Фуршет»       | 22.01.200       | Возвращает годов  | = 0,163248771<br>вращает годовой доход от ценных бунаг, который составляет доход в срок вступления в силу.                                                                         |                             |                                        |                         |                                         |                                 |               |                                 |                       |         |
| 4 | ТОВ<br>«Агрофарм» | 15.03.200       |                   | д                                                                                                    | ата_согл - это              | дата соглашени                         | а для ценных            | бунаг, выражи                           | нная как дата                   |               | 6 2010                          | 0,18                  |         |
| • | н учда банн       | а ( коэфф       |                   |                                                                                                    | число                       | вон формате.                           |                         |                                         |                                 |               |                                 | 1                     |         |

Рис. 5.8. Розрахунок поточної дохідності для дисконтних облігацій

6) визначте відносну вартість інвестицій за увесь період інвестування, а також середню геометричну річну дохідність інвестування в акції компанії через функцію СРГЕОМ (GEOMEAN).

| <b>T -</b>  | - <b>^</b> | <b>T</b> ' | • •     | • ••       | •         | • •    | •       | •                    |
|-------------|------------|------------|---------|------------|-----------|--------|---------|----------------------|
| Гаолиия     | ).2-       | JIOX1      | ІЛН1СТЬ | 1нвестинии | 3a B1/100 | ЭВ1ЛН1 | періоли | <b>1</b> нвестування |
| 10051010951 |            | Aom        | цдиноть | mbeemigm   | эа відпо  | овідпі | періодп | indee i y bannin     |

| Рік | 1 варіант | 2 варіант | 3 варіант | 4 варіант |
|-----|-----------|-----------|-----------|-----------|
| 1   | +20 %     | +13 %     | +2 %      | -13 %     |
| 2   | -10 %     | +12 %     | +11 %     | -15 %     |
| 3   | +5 %      | -5 %      | +15 %     | -12 %     |
| 4   | +15 %     | -6 %      | -11 %     | -16 %     |
| 5   | -2 %      | +15 %     | -12 %     | -15 %     |
| 6   | -10 %     | +7 %      | -12 %     | +18 %     |
| 7   | +15 %     | +14 %     | +14 %     | -9 %      |
| 8   | +20 %     | +13 %     | -22 %     | +11 %     |
| 9   | +30 %     | -2 %      | +31 %     | -22 %     |
| 10  | +10 %     | +7 %      | -10 %     | +17 %     |

Відносна дохідність за весь період інвестицій:

 $r = (1 + r_1) (1 + r_2) \dots (1 + r_n) - 1,$ 

де r<sub>1</sub>, r<sub>2</sub>, r<sub>n</sub> – дохідності за відповідні періоди інвестування.

Під час визначення дохідності за весь період інвестицій можна скористатися функцією PRODUCT.

| binner 1                                                   | a dynaují  | I to average | Benaveni aces Apart doposte                                                                                                    |
|------------------------------------------------------------|------------|--------------|----------------------------------------------------------------------------------------------------|
| • × 4 \$                                                   | =PRODUCT() | 04:013]-1    | Aprymente dynauji                                                                                                    |
| в                                                          | с          | D            | MODULT         Second         ENDER         Image: Control of the second second secon                                                   |
| Pa                                                         | 1 sapise   | Bigeoceal    |                                                                                                    |
| 1                                                          | 20%        | 1.20         | + 1.3003649                                                                                                    |
| 2                                                          | -32%*      | 0.90         | Floregras gatiyrox yok apryvewita.                                                                                                    |
| 3                                                          | .2%        | 1,05         | Name and an or a loss of a loss of a loss of the loss of the loss  |
| 4                                                          | 13%        | 1,15         | BATTAL TEXTS, RU HEDŠALNO TEDENKOVATA.                                                                                                    |
| 5                                                          | -2%        | 0,98         |                                                                                                    |
| 6                                                          | -32%       | 0,90         |                                                                                                    |
| 7                                                          | 15%s       | 1,15         | Japane 13,3%                                                                                                    |
| 1                                                          | 2246       | 1,20         |                                                                                                    |
| 9                                                          | 30%        | 1,30         | and and a second second |
| 10                                                         | 32%        | 1,105        |                                                                                                    |
| Энеолелькая<br>ракадность за период<br>Споедныятехнитаенна |            | -PRODUCT(D   | 4.013)-1                                                                                                    |
| LINDHC'S                                                   |            | 8.54%        |                                                                                                    |

Рис. 5.9. Розрахунок дохідності за весь період

Середня геометрична дохідність за окремі періоди дорівнює:

 $\overline{r} = \sqrt[n]{(1+r_1)(1+r_2)\dots(1+r_n)}.$ 

Середню геометричну дохідність знайдемо за допомогою функції GEOMEAN.

| Génieneux dyweigh                     |          |                      | Batteranet anena                               | Appent & openine                                                    |
|---------------------------------------|----------|----------------------|------------------------------------------------|---------------------------------------------------------------------|
| 1 X V A                               | -GEOMEAN | 04:013)-1            | Аргументи функції                              |                                                                     |
| 8                                     | с        | a                    | GEOMEAN<br>"Second DEDIS<br>"Second            | <ul> <li>★ 0.2091,052,150,900,91,151,23,</li> <li>★ maxe</li> </ul> |
| Pix                                   | 1 sapiam | Баносний<br>конфарки |                                                |                                                                     |
| 1                                     | 20%a     | 1,20                 |                                                | <ul> <li>1,005434001</li> </ul>                                     |
| 1                                     | -10%     | 0,90                 | Toxegrac sepaper recourgences assessments wave | ер ибо діяликону в додитник чески.                                  |
| 1                                     | 5%       | 1.05                 | Mecanic mecanics                               | novo2: eta 1 go 255 vacien año ituen, sacuele año roconana          |
| 4                                     | 15%      | 1,35                 | Na WHORA                                       | для жили обчислюсться середис геомотричите                          |
| 2                                     | -214     | 0.98                 |                                                |                                                                     |
| 6                                     | -19%     | 0.90                 |                                                |                                                                     |
| 1                                     | 1276     | 1,15                 | Jacamananan: 2,54%                             |                                                                     |
| 1                                     | 201%     | 1,20                 | Contraction (Contraction)                      | OK Comments                                                         |
|                                       | 309%     | 1,30                 | ADDARD FOR DAMAGE                              | Line Construction                                                   |
| 10                                    | 10%      | 7.16                 |                                                |                                                                     |
| Относительная<br>доходность за переод |          | 126,98%              |                                                |                                                                     |
| Середньогеометрична<br>дихідність     |          | -GEONEAND            | M.D13-1                                        |                                                                     |

Рис. 5.10. Розрахунок середньої геометричної дохідності

7) визначте очікувану дохідність, моду і медіану дохідності акцій, які характеризуються розподілом ймовірностей, поданим у таблиці 5.3.

|    | Bapia   | ант 1  | Bapia   | нт 2   | Bapia   | ант З  | Варіант 4 |        |
|----|---------|--------|---------|--------|---------|--------|-----------|--------|
|    | Ймовір- | Дохід- | Ймовір- | Дохід- | Ймовір- | Дохід- | Ймовір-   | Дохід- |
|    | ність   | ність  | ність   | ність  | ність   | ність  | ність     | ність  |
| 1  | 0,02    | -50 %  | 0,032   | -20 %  | 0,033   | -28 %  | 0,037     | +38 %  |
| 2  | 0,021   | -45 %  | 0,021   | -15 %  | 0,011   | -11 %  | 0,010     | -12 %  |
| 3  | 0,03    | -40 %  | 0,04    | -10 %  | 0,014   | +10 %  | 0,012     | +16 %  |
| 4  | 0,031   | -35 %  | 0,022   | +5 %   | 0,012   | -5 %   | 0,015     | -21 %  |
| 5  | 0,034   | -30 %  | 0,011   | -33 %  | 0,016   | -37 %  | 0,019     | -31 %  |
| 6  | 0,038   | -25 %  | 0,027   | -45 %  | 0,022   | -35 %  | 0,018     | -34 %  |
| 7  | 0,039   | -20 %  | 0,013   | +20 %  | 0,023   | +27 %  | 0,035     | +28 %  |
| 8  | 0,04    | -15 %  | 0,06    | -45 %  | 0,06    | -46 %  | 0,036     | -66 %  |
| 9  | 0,042   | -10 %  | 0,047   | +11 %  | 0,017   | +14 %  | 0,027     | +18 %  |
| 10 | 0,043   | -5 %   | 0,021   | +5 %   | 0,026   | +15 %  | 0,024     | +17 %  |
| 11 | 0,044   | 0 %    | 0,026   | +10 %  | 0,029   | +12 %  | 0,022     | +19 %  |
| 12 | 0,058   | +5 %   | 0,027   | -5 %   | 0,023   | -15 %  | 0,021     | -19 %  |
| 13 | 0,06    | +10 %  | 0,017   | -17 %  | 0,011   | -18 %  | 0,013     | -28 %  |
| 14 | 0,061   | +15 %  | 0,023   | -5 %   | 0,028   | -15 %  | 0,027     | -25 %  |
| 15 | 0,061   | +20 %  | 0,015   | -22 %  | 0,065   | -21 %  | 0,055     | -22 %  |
| 16 | 0,072   | +25 %  | 0,065   | +25 %  | 0,063   | +29 %  | 0,053     | +28 %  |
| 17 | 0,071   | +30 %  | 0,02    | +10 %  | 0,021   | +14 %  | 0,031     | +15 %  |
| 18 | 0,065   | +35 %  | 0,011   | +15 %  | 0,010   | +15 %  | 0,020     | +11 %  |
| 19 | 0,063   | +40 %  | 0,021   | +20 %  | 0,03    | +23 %  | 0,032     | +17 %  |
| 20 | 0,061   | +45 %  | 0,023   | +43 %  | 0,023   | +13 %  | 0,043     | +1 %   |
| 21 | 0,046   | +50 %  | 0,024   | +55 %  | 0,023   | +54 %  | 0,053     | +4 %   |

Таблиця 5.3 – Розподіл ймовірностей дохідності акцій

Водночас сподівана дохідність знаходиться за допомогою функції СУММПРОИЗВ (SUMPRODUCT):

Синтаксис функції:

СУММПРОИЗВ (массив1; массив2; массив3; ...)

Масив1, масив2, масив3, ... – від 2 до 30 масивів, чиї компоненти потрібно перемножити, а потім скласти.

|              | transfer and the |                                                                                                    |                       |                             |       |                                                                                                    |
|--------------|------------------|----------------------------------------------------------------------------------------------------|-----------------------|-----------------------------|-------|----------------------------------------------------------------------------------------------------|
|              | Lucias           | Аргументи функції                                                                                                    |                       |                             |       | 8                                                                                                    |
| benelpeicre. | Annuniers        | SUMPRODUCT                                                                                                    |                       |                             |       |                                                                                                    |
| 0.02         |                  | Macuul                                                                                                    | A4:A24                | 1                           | -     | 0,02:0,071:0,03:0,031:0,034:0,038:0,                                                                                                    |
| 0.021        | -4276            |                                                                                                    |                       |                             |       |                                                                                                    |
| 0.00         | -40%             | Mackin2                                                                                                    | 84:824                | 1.                          | -     | [-0,5:-0,45:-0,4:-0,35:-0,3:-0,25:-0,2:                                                                                                    |
| 0.031        | -3396            | Adversor T                                                                                                    | 1                     | -                           | 100   | Restriction .                                                                                                    |
| 0.034        | -30%             |                                                                                                    |                       |                             | 100   | teration and                                                                                                    |
| 0.038        | -2596            |                                                                                                    |                       |                             |       |                                                                                                    |
| 0,039        | -2076            |                                                                                                    |                       |                             |       |                                                                                                    |
| 0,04         | +1276            |                                                                                                    |                       |                             |       |                                                                                                    |
| 0,642        | -30%6            | 11                                                                                                    |                       |                             |       |                                                                                                    |
| 0,043        | -594             | The second second s |                       |                             |       | 0,0858                                                                                                    |
| 0,044        | 046              | Повертая суму добутя                                                                                                    | dis energentis stanos | signation association and o | s ain | патонів.                                                                                                    |
| 0,058        | 299              |                                                                                                    |                       |                             | 100   |                                                                                                    |
| 0,00         | 10%              |                                                                                                    | Macmal: M             | acHel:MacHel: el            | A2.   | до 255 масивів, елементи яких спочатку                                                                                                    |
| 0,061        | 13%6             |                                                                                                    | 6                     | еремножуються, а            | 1 01  | римані добутки підсумовуються. Всі масиви                                                                                                    |
| 0,061        | 20%6             |                                                                                                    | 10                    | очнони мати одна            | KOB   | у резмірність.                                                                                                    |
| 0,072        | 25%              |                                                                                                    |                       |                             |       |                                                                                                    |
| 0.0T1        | 30%6             | A REPORT OF A REPORT OF A REPORT                                                                                                    |                       |                             |       |                                                                                                    |
| 0,045        | 3286             | 3+4-4++++#: 0,056                                                                                                    |                       |                             |       |                                                                                                    |
| 0,067        | 40%              | Sent and an and a sent set of the                                                                                                    |                       |                             |       |                                                                                                    |
| 0,0#1        | 4256             | JANNIARS & LINE DYNAMO                                                                                                    |                       |                             |       | ОК Скасувати                                                                                                    |
|              | 40.41            |                                                                                                    |                       |                             |       | The second second |

Рис. 5.11. Розрахунок функції СУММПРОИЗВ для сподіваної дохідності

Мода як показник найвірогіднішої дохідності розраховується за допомогою функцій МАКС (визначається максимальна ймовірність) і ВПР (VLOOKUP) – визначається значення дохідності, яке відповідає максимальній імовірності.

Це одна з функцій пошуку та роботи з посиланнями. Її варто використовувати, коли потрібно знайти елементи в таблиці або діапазон за рядком.

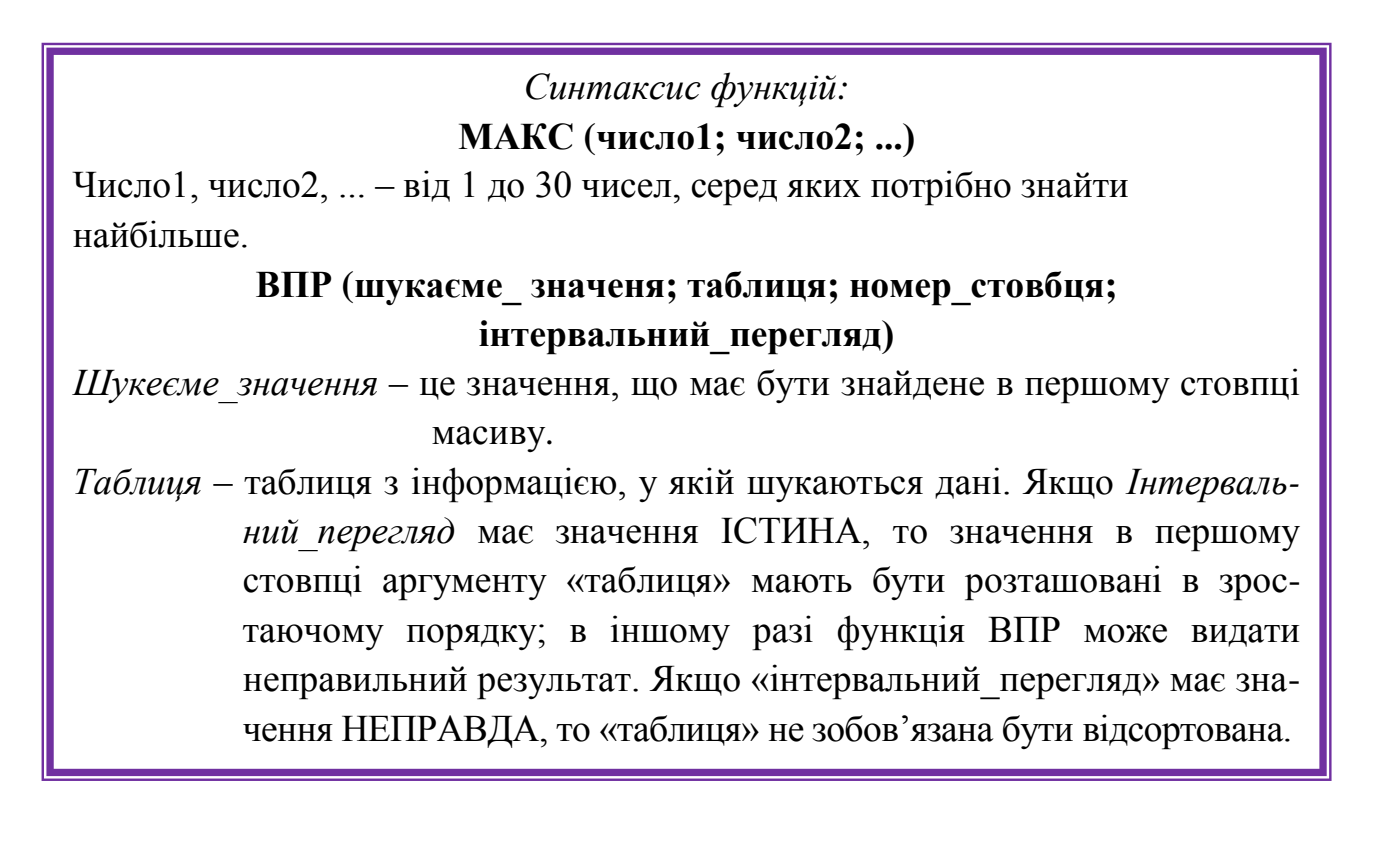

| C26                                                     | •          | ×                                      | / fx =VLOOKUP(A19                                                                                                    | ;A4:B24;2;FALSE    | )                                 |                                  |                                        |
|---------------------------------------------------------|------------|----------------------------------------|----------------------------------------------------------------------------------------------------|--------------------|-----------------------------------|----------------------------------|----------------------------------------|
| A                                                       | 8          | с                                      | , a                                                                                                    | E 0                | H I I I I                         | i e i e i e e e e                | - 1                                    |
|                                                         | 1          | in ma                                  | Аргументи функції                                                                                                    |                    |                                   |                                  | 2 X                                    |
|                                                         | Похілиість | MAHT                                   |                                                                                                    | 10000              |                                   |                                  |                                        |
| Паювірніств                                             | Дохідність |                                        | VLOOKUP                                                                                                    |                    |                                   |                                  |                                        |
|                                                         |            |                                        |                                                                                                    | 1010030            |                                   |                                  |                                        |
| 0,02                                                    | -50%       |                                        | Шукане_значення                                                                                                    | A19                | <u> </u>                          | = 0,072                          |                                        |
| 0,021                                                   | -45%       |                                        | Таблица                                                                                                    | A4-824             | <b>(</b>                          | = (0.02).0 5.0 021).0 45.0 03).0 | 4.0 031                                |
| 0,03                                                    | -40%       |                                        | Tuoninga                                                                                                    | A4.024             |                                   | - (0,02/0,5:0,021/0,45:0,05/0    | ,4.0,051                               |
| 0,031                                                   | -35%       | 1                                      | Номер_стовпця                                                                                                    | 2                  | 1                                 | = 2                              |                                        |
| 0,034                                                   | -30%       | 000                                    |                                                                                                    |                    |                                   |                                  |                                        |
| 0,038                                                   | -25%       |                                        | Точність_пошуку                                                                                                    | FALSE              | <u> </u>                          | = FALSE                          |                                        |
| 0,039                                                   | -20%       | 200                                    |                                                                                                    |                    |                                   |                                  |                                        |
| 0,04                                                    | -15%       |                                        |                                                                                                    |                    |                                   | = 0,25                           |                                        |
| 0,042                                                   | -10%       |                                        | Шукає значення в найлівішо                                                                                                    | му стовпці таблиці | та повертає значе                 | ення з того самого рядка й указ  | аного                                  |
| 0,043                                                   | -2%        |                                        | стовпця. За замовчуванням т                                                                                                    | габлиця має бути в | ідсорто <mark>в</mark> ана за зро | останням.                        |                                        |
| 0,044                                                   | 696        |                                        |                                                                                                    |                    |                                   | ·····                            |                                        |
| 0,058                                                   | 1096       | 10                                     | шукане_з                                                                                                    | начення значенн    | я, яке необхідно з                | наити в першому стовнці табли    | ц                                      |
| 0.061                                                   | 1596       |                                        |                                                                                                    | (SHa4eHr           | а, посилання або                  | текстовии рядокј.                |                                        |
| 0.061                                                   | 20%        |                                        |                                                                                                    |                    |                                   |                                  |                                        |
| 0.072                                                   | 2.5%       |                                        |                                                                                                    |                    |                                   |                                  |                                        |
| 0.071                                                   | 30%        |                                        | Значення: 0,25                                                                                                    |                    |                                   |                                  |                                        |
| 0,065                                                   | 35%        |                                        |                                                                                                    |                    |                                   |                                  |                                        |
| 0,063                                                   | 40%        |                                        | Довідка з цієї функції                                                                                                    |                    |                                   | OK                               | касувати                               |
| 0,061                                                   | 4596       |                                        | The state of the state of the s |                    |                                   |                                  | 10000000000000000000000000000000000000 |
| 0,046                                                   | 50%        | 0                                      |                                                                                                    |                    |                                   |                                  |                                        |
| Очікувана                                               | 0.095      |                                        |                                                                                                    |                    |                                   |                                  |                                        |
| дохідність<br>Мода (найбільш<br>ймовірна<br>лохілність) | 0,036      | =VLOOKUP{<br>A19;A4:B24;<br>2'FAL \$F) |                                                                                                    |                    |                                   |                                  |                                        |

*Рис. 5.12.* Розрахунок значення дохідності, яке відповідає максимальній імовірності

Медіана – це дохідність, яка з однаковою ймовірністю може бути як заниженою, так і перевищеною. Знаходиться за допомогою функції **МЕДИАНА** (**MEDIAN**).

| 327                                      | •     | X V fx                                | =MEDIAN(B4:B      | 24)        |          |            |             |         |         |           |             |
|------------------------------------------|-------|---------------------------------------|-------------------|------------|----------|------------|-------------|---------|---------|-----------|-------------|
| A                                        | 5     | с   р                                 | E                 | F          | G        | н          | 1 1         |         | к       | J L       | MN          |
| 0,02                                     | -50%  |                                       |                   | 5,3        | 12       |            |             |         |         |           |             |
| 0,021                                    | -4596 |                                       |                   | 47         | 3.5      |            | -           |         |         | s;        |             |
| 0,03                                     | -40%  | Аргументи функці                      | ī                 |            |          |            |             |         |         |           | ? X         |
| 0,031                                    | -35%  | · · · · · · · · · · · · · · · · · · · |                   |            |          |            |             |         |         |           |             |
| 0,034                                    | -30%  | MEDIAN                                |                   |            |          |            |             |         |         |           |             |
| 0,038                                    | -25%  | MEDDAN                                |                   |            |          |            |             |         |         |           |             |
| 0,039                                    | -2/0% | Значення1                             | B4:B24            |            | A 1      | = {-(      | 0.5:-0.45   | -0.4:-0 | .35:-0. | 3:-0.25:- | 0.2:        |
| 0,04                                     | -15%  |                                       |                   |            |          |            | 5.875-575-5 |         |         |           |             |
| 0,042                                    | -10%  | Значення2                             | ння2 🛨 = число    |            |          |            |             |         |         |           |             |
| 0,043                                    | -5%   |                                       |                   |            |          |            |             |         |         |           |             |
| 0,044                                    | 0%    |                                       |                   |            |          |            |             |         |         |           |             |
| 0,058                                    | 596   |                                       |                   |            |          |            |             |         |         |           |             |
| 0,06                                     | 10%   |                                       |                   |            |          |            |             |         |         |           |             |
| 0,061                                    | 15%   |                                       |                   |            |          |            |             |         |         |           |             |
| 0,061                                    | 20%   |                                       |                   |            |          |            |             |         |         |           |             |
| 0,072                                    | 25%   |                                       |                   |            |          | = 0        |             |         |         |           |             |
| 0,071                                    | 30%   |                                       |                   |            |          |            |             |         |         | A         |             |
| 0,065                                    | 35%   | Повертає медіану                      | вказаних чисел (т | 0010 4000  | , яке мі | ститься    | inocep      | единго  | сспис   | kyj.      |             |
| 0,063                                    | 40%   |                                       | 34200440          | 1. 202040  |          | 10007      | pin 1       | 10 255  | цигал   | 1 260 114 | COORUN INAN |
| 0,061                                    | 45%   |                                       | Sharenny.         | Macueie    | a60 00   | силань     | ллаан       | MY HEO  | буілно  | знайти    | меліану.    |
| 0,046                                    | 50%   |                                       |                   | and carbid | 000 110  | centrating | , дріл ль   |         | олідіто | JIIGHIN   | тернину     |
| Очікувана                                | 0.005 |                                       |                   |            |          |            |             |         |         |           |             |
| цохидність<br>Мода (найбільш<br>Яморіона | 0,000 | Значення: 0%                          |                   |            |          |            |             |         |         |           |             |
| дохідність)                              | 0.072 |                                       |                   |            |          |            |             |         |         |           |             |

Рис. 5.13. Розрахунок значення дохідності, яке відповідає медіані

8) на основі інформації про дохідність акцій підприємства та індексу ринку побудувати криву дохідності, де на вертикальній осі відкладається дохідність акцій підприємства, а на горизонтальній – дохідність на індекс ринку. На основі цього графіку побудувати ринкову модель та оцінити бета коефіцієнт акцій підприємства. Для перевірки розрахуйте стандартним способом коефіцієнт-бета та порівняйте його із тим, що отримано за допомогою графіку:

| 1 вар                                       | іант                     | 2 варіа                                     | HT                       | 3 варіа                                     | <b>H</b> T               | 4 варіант                                   |                          |
|---------------------------------------------|--------------------------|---------------------------------------------|--------------------------|---------------------------------------------|--------------------------|---------------------------------------------|--------------------------|
| Дохідність<br>акцій<br>підпри-<br>ємства, % | Дохід-<br>ність<br>ринку | Дохідність<br>акцій<br>підпри-<br>ємства, % | Дохід-<br>ність<br>ринку | Дохідність<br>акцій<br>підпри-<br>ємства, % | Дохід-<br>ність<br>ринку | Дохідність<br>акцій<br>підпри-<br>ємства, % | Дохід-<br>ність<br>ринку |
| 5,3                                         | 12                       | 3,3                                         | 7                        | -0,3                                        | 16                       | -6,3                                        | 5                        |
| 4,7                                         | 3,5                      | 1,7                                         | 3,5                      | 0,7                                         | 0,5                      | 4,0                                         | -1,5                     |
| 2,8                                         | 2,7                      | 0,8                                         | 2,6                      | 2,8                                         | 2,7                      | 3,8                                         | -2,1                     |
| -1,2                                        | -4,5                     | -1,1                                        | -3,5                     | -2,2                                        | -0,15                    | -1,2                                        | -4,5                     |
| -4,1                                        | -7,2                     | -2,1                                        | -6,2                     | -2,9                                        | -7,6                     | 5,1                                         | -6,2                     |
| 2,9                                         | 1,1                      | -1,9                                        | -1,1                     | -2,9                                        | -0,1                     | 7,9                                         | 5,1                      |
| 5,9                                         | 1,3                      | -4,9                                        | 0,3                      | -5,5                                        | -1,6                     | 8,9                                         | 1,7                      |
| 6,8                                         | 4,3                      | -5,8                                        | 3,3                      | -3,8                                        | -3,9                     | 3,8                                         | 3,3                      |
| 8,3                                         | 5,2                      | 6,3                                         | -5,2                     | 2,3                                         | -5,8                     | 8,3                                         | 6,2                      |
| 5,3                                         | 4,2                      | -3,3                                        | -2,5                     | 5,8                                         | -1,2                     | -0,3                                        | 4,7                      |
| 6,9                                         | 5,2                      | -5,9                                        | 5,8                      | 1,9                                         | -6,2                     | 1,9                                         | -0,2                     |
| 4,2                                         | 3,2                      | 4,8                                         | 5,2                      | -4,9                                        | 3,2                      | -3,2                                        | -1,6                     |
| 3,9                                         | 2,9                      | -1,9                                        | -1,9                     | -3,7                                        | -0,9                     | 2,9                                         | 5,8                      |
| 7,2                                         | 4,9                      | 7,1                                         | 3,9                      | 1,2                                         | 0,9                      | 2,2                                         | 2,9                      |
| 6,9                                         | 4,2                      | 5,9                                         | 2,2                      | 7,9                                         | 0,12                     | 4,9                                         | 3,2                      |
| 4,2                                         | 3,2                      | 3,2                                         | 3,2                      | -4,3                                        | -0,2                     | 2,2                                         | 2,2                      |
| 3,2                                         | 2,7                      | -3,9                                        | 1,7                      | 8,2                                         | 9,7                      | 4,2                                         | -2,7                     |
| 10,1                                        | 5,5                      | 11,1                                        | 15,5                     | 14,1                                        | 15,5                     | 0,1                                         | -5,5                     |

Таблиця 5.4 – Дохідність акцій підприємства і дохідність ринку

Для побудови графіку ринкової моделі:

- оберіть вид графіку – крапкова діаграма;

- далі виділивши точки графіку на малюнку натисніть лівою кнопкою миші та оберіть функцію **Додати лінію тренду** із розміщенням формули лінії тренду на графіку:

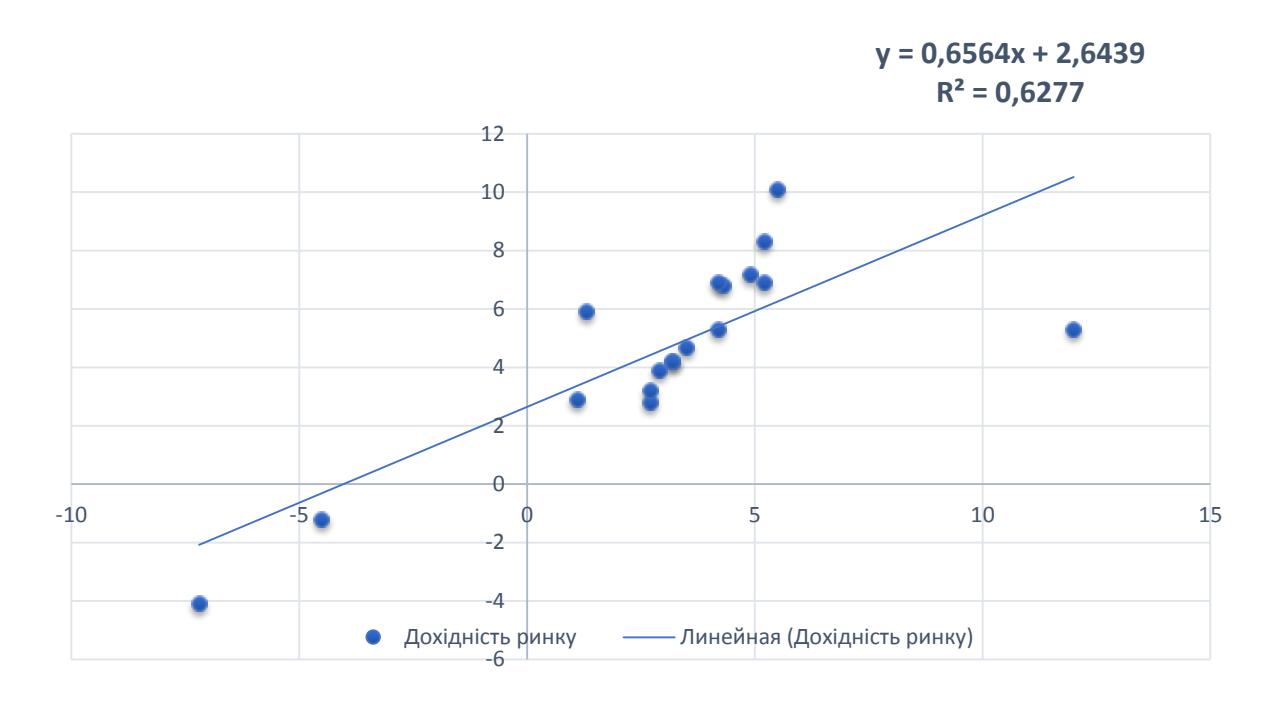

Рис. 5.14. Побудова графіку ринкової моделі

Водночас ринкова модель має такий вигляд:

$$r_i = \alpha_{ip} + \beta_{ip} r_p + \varepsilon_{ip},$$

де  $\alpha_{ip}$  – коефіцієнт зміщення;

 $\beta_{ip}$  – коефіцієнт нахилу (бета-коефіцієнт);

*г*<sub>*ip*</sub> – дохідність ринку;

 $\varepsilon_{ip}$  – випадкова погрішність;

*г*<sub>*i*</sub> – дохідність акцій підприємства.

Бета-коефіцієнт знаходиться так:

$$\beta = \frac{\sigma_{ip}}{\sigma_p^2},$$

де  $\sigma_{ip}$  – коефіцієнт коваріації дохідностей ринку та акції підприємства;

 $\sigma^{2}{}_{p}$  – дисперсія дохідності ринку.

- для розрахунку бета-коефіцієнту застосовуються функції КОВАР і ДИСП:

| D E                        | F         | G    | н | I | J   |
|----------------------------|-----------|------|---|---|-----|
|                            | 2,8       | 2,7  |   |   |     |
|                            | -1,2      | -4,5 |   |   |     |
|                            | -4,1      | -7,2 |   |   |     |
|                            | 2,9       | 1,1  |   |   |     |
|                            | 5,9       | 1,3  |   |   |     |
|                            | 6,8       | 4,3  |   |   |     |
|                            | 8,3       | 5,2  |   |   | -10 |
|                            | 5,3       | 4,2  |   |   |     |
|                            | 6,9       | 5,2  |   |   |     |
|                            | 4,2       | 3,2  |   |   |     |
|                            | 3,9       | 2,9  |   |   |     |
|                            | 7,2       | 4,9  |   |   |     |
|                            | 6,9       | 4,2  |   |   |     |
|                            | 4,2       | 3,2  |   |   |     |
|                            | 3,2       | 2,7  |   |   |     |
|                            | 10,1      | 5,5  |   |   |     |
| Коваріація                 | r 9,93    |      |   |   |     |
| Дисперсія дохідності ринку | 16,02     |      |   |   |     |
| Бета - коефіцієнт          | r=F22/F23 | Í.   |   |   |     |
|                            |           | Γ    |   |   |     |

Рис. 5.15. Розрахунок Бета-коефіцієнту за допомогою функцій

Вихідні данні занести до таблиць 5.5, 5.6, 5.7, 5.8.

| Розрахункова<br>ціна облігації                         |  |  |
|--------------------------------------------------------|--|--|
| Теперішня<br>вартість<br>погашення<br>облігації, грн   |  |  |
| Теперішня<br>вартість<br>купонних<br>платежів, грн     |  |  |
| Ставка<br>відсотка за<br>депозитом                     |  |  |
| Кількість<br>купонних<br>платежів до<br>погашення      |  |  |
| Кількість днів<br>до найближчої<br>купонної<br>виплати |  |  |
| Поточна<br>дохідність                                  |  |  |
| Дата угоди<br>(поточна<br>дата)                        |  |  |
| Ціна до<br>100 грн<br>номіналу                         |  |  |
| Емітент                                                |  |  |

Таблиця 5.6 – Розрахунок повної дохідності облігацій або дохідності до погашення

| Цільова<br>функція<br>(різниця між<br>розр-ю ціною<br>і фактичною<br>ціною) |  |
|-----------------------------------------------------------------------------|--|
| Розрахункова<br>ціна облігації                                              |  |
| Теперішня<br>вартість<br>погашення<br>облігації,<br>грн                     |  |
| Теперішня<br>вартість<br>купонних<br>платежів,<br>грн                       |  |
| Ставка<br>відсотка за<br>депозитом                                          |  |
| Кількість<br>купонних<br>платежів до<br>погашення                           |  |
| Кількість<br>днів до<br>найближчої<br>купонної<br>виплати                   |  |
| Поточна дохідність                                                          |  |
| Дата<br>угоди<br>(поточна<br>дата)                                          |  |
| Ціна до<br>100 грн<br>номіналу                                              |  |
| Емітент                                                                     |  |

Таблиця 5.5 – Розрахунок ціни облігацій

# *Таблиця* 5.7 – Розрахунок середньої дохідності облігацій за період інвестування

| Рік                            | Дохідність | Відносний коефіцієнт |
|--------------------------------|------------|----------------------|
| 1                              |            |                      |
| 2                              |            |                      |
| 3                              |            |                      |
| 4                              |            |                      |
| 5                              |            |                      |
| 6                              |            |                      |
| 7                              |            |                      |
| 8                              |            |                      |
|                                |            |                      |
|                                |            |                      |
| Відносна дохідність за період  | -          |                      |
| Середня геометрична дохідність | -          |                      |

## Таблиця. 5.8 – Розрахунок ризику вкладень в акції

| Період і показники         | Дохідність акцій<br>підприємства, % | Дохідність<br>ринку |
|----------------------------|-------------------------------------|---------------------|
| 1                          |                                     |                     |
| 2                          |                                     |                     |
| 3                          |                                     |                     |
|                            |                                     |                     |
|                            |                                     |                     |
|                            |                                     |                     |
|                            |                                     |                     |
|                            |                                     |                     |
| Коваріація                 |                                     |                     |
| Дисперсія дохідності ринку |                                     | _                   |
| Бета-коефіцієнт            |                                     | -                   |

#### ЛАБОРАТОРНА РОБОТА № 6

#### Оцінка дохідності й ризику портфеля фінансових інструментів

Функції, необхідні для застосування: ДОЛЯГОДА (YEARFRA), КОРРЕЛ (CORREL)

#### Завдання:

1) визначите дохідність портфеля фінансових інструментів на основі формули внутрішньої норми дохідності, а також зваженої на час річної дохідності за весь період інвестування, якщо:

*Таблиця* 6.1 – Інформація про операції з інвестиційним портфелем (1 і 2 варіант)

|            | 1 варіант                                  |                              |            | 2 варіант                             |                      |
|------------|--------------------------------------------|------------------------------|------------|---------------------------------------|----------------------|
| дата       | вкладення (+)<br>або вилучення<br>(-), грн | вартість<br>портфеля,<br>грн | дата       | вкладення (+)<br>або вилучення<br>(-) | вартість<br>портфеля |
| 11.10.2018 | 0                                          | 22000                        | 11.10.2018 | 0                                     | 56000                |
| 09.11.2018 | 3500                                       | 27000                        | 09.11.2018 | +1500                                 | 51000                |
| 21.11.2018 | 1720                                       | 26000                        | 21.11.2018 | +21720                                | 52000                |
| 27.12.2018 | 20000                                      | 35000                        | 27.12.2018 | +20010                                | 56000                |
| 18.01.2019 | 5400                                       | 37500                        | 18.01.2019 | +400                                  | 60500                |
| 23.02.2019 | -2000                                      | 37410                        | 23.02.2019 | -22050                                | 65010                |
| 07.03.2019 | 3111                                       | 41200                        | 07.03.2019 | +3125                                 | 40200                |
| 15.05.2019 | -4000                                      | 32415                        | 15.05.2019 | +4000                                 | 30015                |
| 07.07.2019 | +1500                                      | 33117                        | 07.07.2019 | -1600                                 | 55337                |
| 18.09.2019 | -2000                                      | 32600                        | 18.09.2019 | +2020                                 | 39600                |
| 28.11.2019 | -5000                                      | 22694                        | 28.11.2019 | -5050                                 | 28000                |
| 21.02.2020 | -4000                                      | 20140                        | 21.02.2020 | -4010                                 | 21000                |
| 17.03.2020 | +1000                                      | 26400                        | 17.03.2020 | -1600                                 | 27300                |
| 27.05.2020 | -1500                                      | 25412                        | 27.05.2020 | -1500                                 | 29417                |
| 11.08.2020 | -5000                                      | 27825                        | 11.08.2020 | +5600                                 | 27655                |
| 22.10.2020 | -2417                                      | 28400                        | 22.10.2020 | -2417                                 | 28675                |
| 27.10.2020 | 0                                          | 29111                        | 27.10.2020 | 0                                     | 32154                |

| 3          | варіант                               |                      | 4          | варіант                               |                      |
|------------|---------------------------------------|----------------------|------------|---------------------------------------|----------------------|
| Дата       | вкладення (+)<br>або вилучення<br>(-) | вартість<br>портфеля | дата       | вкладення (+)<br>або вилучення<br>(-) | вартість<br>портфеля |
| 11.12.2017 | +21000                                | 16050                | 11.12.2017 | -14570                                | 5600                 |
| 19.01.2018 | +4500                                 | 41000                | 19.01.2018 | -1500                                 | 5100                 |
| 01.02.2018 | +26720                                | 32000                | 01.02.2018 | -720                                  | 5500                 |
| 27.10.2018 | +25510                                | 26000                | 27.10.2018 | +20010                                | 6400                 |
| 11.03.2019 | +2400                                 | 80500                | 11.03.2019 | +400                                  | 500                  |
| 22.05.2019 | -12050                                | 65010                | 22.05.2019 | -2050                                 | 6010                 |
| 06.06.2019 | +3725                                 | 60200                | 06.06.2019 | +325                                  | 40200                |
| 15.07.2019 | +4110                                 | 40015                | 15.07.2019 | -400                                  | 3065                 |
| 07.08.2019 | -1655                                 | 58337                | 07.08.2019 | -160                                  | 5337                 |
| 11.09.2019 | +2120                                 | 79600                | 11.09.2019 | +200                                  | 3960                 |
| 18.16.2019 | -5150                                 | 18000                | 18.16.2019 | -550                                  | 2840                 |
| 01.02.2020 | +2010                                 | 29000                | 01.02.2020 | -40                                   | 2100                 |
| 27.03.2020 | +2600                                 | 17300                | 27.03.2020 | -160                                  | 2700                 |
| 23.05.2020 | -6500                                 | 89417                | 23.05.2020 | -1550                                 | 2987                 |
| 21.08.2020 | -5600                                 | 77655                | 21.08.2020 | +560                                  | 2755                 |
| 22.09.2020 | -2419                                 | 18675                | 22.09.2020 | -247                                  | 2875                 |
| 29.10.2020 | +2001                                 | 32154                | 29.10.2020 | -65                                   | 3354                 |

*Таблиця* 6.2 – Інформація про операції з інвестиційним портфелем (3 і 4 варіант)

Для цього:

- розрахуйте зміну вартості портфеля в кожному періоді як різницю між його вартостями в поточному періоді й попередньому періоді;

- розрахуйте прибуток (збиток) портфеля як суму (різницю) зміни вартості портфеля та величини вилучення (вкладення) коштів у портфель;

| Т | ▼ : × ✓    | <i>f<sub>x</sub></i> =E5-C5                 |                               |                               |                                  |                                                            |   |
|---|------------|---------------------------------------------|-------------------------------|-------------------------------|----------------------------------|------------------------------------------------------------|---|
|   | В          | С                                           | D                             | E                             | F                                | G                                                          |   |
|   |            | 1 варіант                                   |                               |                               |                                  |                                                            |   |
|   | дата       | вкладення (+)<br>або вилучення<br>(-), грн. | вартість<br>портфеля,<br>грн. | зміна<br>вартості<br>портфеля | Прибуток<br>(збиток)<br>портфеля | Кількість років від<br>початку періоду до<br>поточної дати | д |
|   | 11.10.2018 | 0                                           | 22000                         |                               |                                  |                                                            |   |
|   | 09.11.2018 | 3500                                        | 27000                         | 5000                          | =E5-C5                           | 0,078                                                      |   |
|   | 21.11.2018 | 1720                                        | 26000                         | -1000                         | -2720                            | 0,111                                                      |   |
|   | 27.12.2018 | 15000                                       | 35000                         | 9000                          | -6000                            | 0,211                                                      |   |
|   | 18.01.2019 | 1400                                        | 37500                         | 2500                          | 1100                             | 0,269                                                      |   |
|   | 23.02.2019 | -2000                                       | 37410                         | -90                           | 1910                             | 0,367                                                      |   |
|   | 07.03.2019 | 3111                                        | 41200                         | 3790                          | 679                              | 0,406                                                      |   |
|   | 15.05.2019 | -4000                                       | 32415                         | -8785                         | -4785                            | 0,594                                                      |   |
|   | 07.07.2019 | 1500                                        | 33117                         | 702                           | -798                             | 0,739                                                      |   |
|   | 18.09.2019 | -2000                                       | 32600                         | -517                          | 1483                             | 0,936                                                      |   |
|   | 28.11.2019 | -5000                                       | 22694                         | -9906                         | -4906                            | 1,131                                                      |   |
|   | 21.02.2020 | -4000                                       | 20140                         | -2554                         | 1446                             | 1,361                                                      |   |
|   | 17.03.2020 | 1000                                        | 26400                         | 6260                          | 5260                             | 1,433                                                      |   |
|   | 27.05.2020 | -1500                                       | 25412                         | -988                          | 512                              | 1 628                                                      |   |

Рис. 6.1. Розрахунок прибутку (збитку) портфеля на певну дату

- знайдіть кількість років (або його частину) від початку періоду оцінки до поточного періоду за допомогою функції ДОЛЯГОДА (YEARFRA):

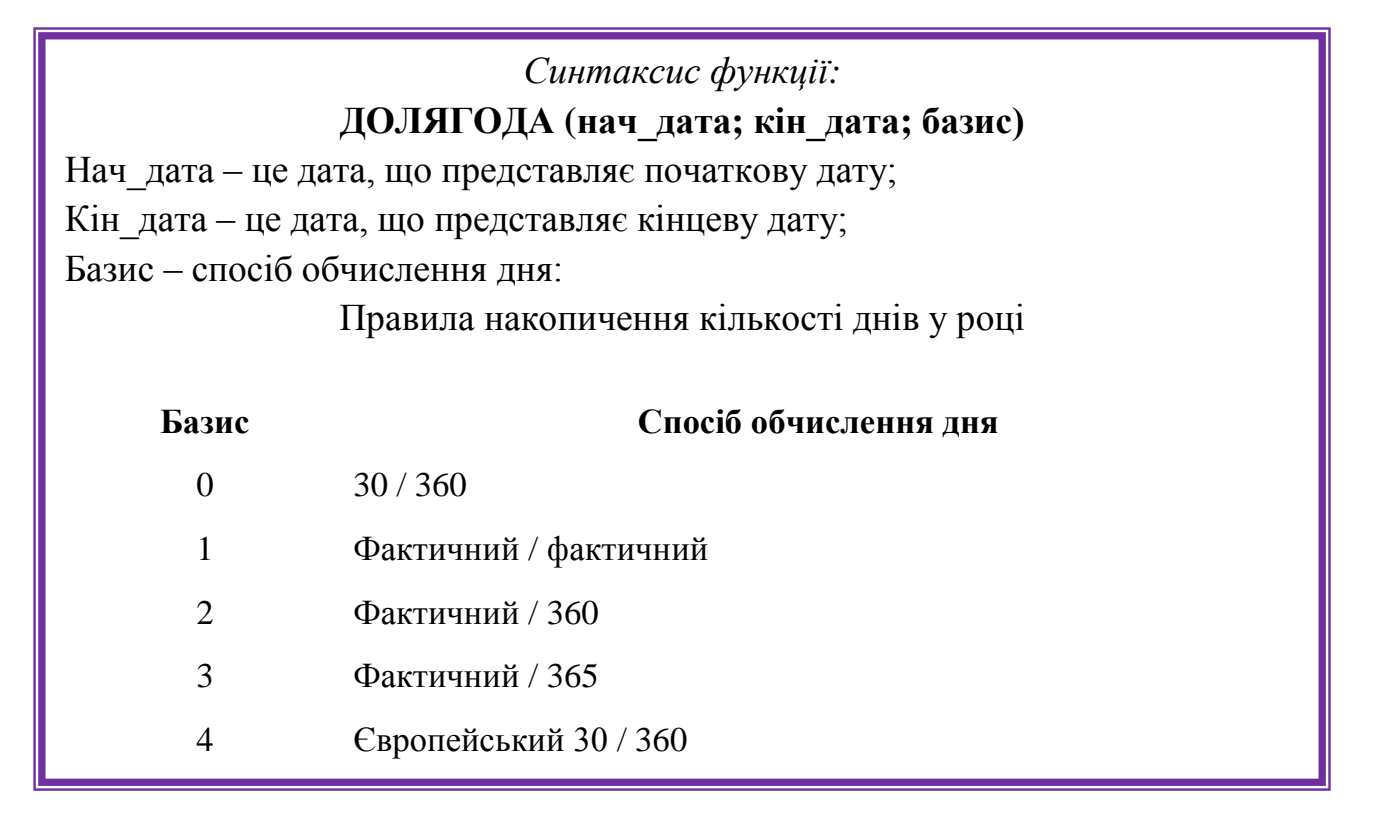

|          |                         |         | ыеліо     | тека функціи                         |                               |       |                          |                                  | визначені іме                                              | ta                     |
|----------|-------------------------|---------|-----------|--------------------------------------|-------------------------------|-------|--------------------------|----------------------------------|------------------------------------------------------------|------------------------|
|          | •                       | ×       | 1         | =YEARFI                              | RAC(\$B\$4;B5)                |       |                          |                                  |                                                            |                        |
| A        | B                       | 8       |           | с                                    | D                             |       | E                        | F                                | G                                                          | 1                      |
|          |                         |         | 1 1       | аріант                               |                               | 1     |                          |                                  |                                                            |                        |
|          | дат                     | ra      | вю<br>або | адення (+)<br>вилучення<br>(-), грн. | вартість<br>портфеля,<br>грн. | ва    | міна<br>ртості<br>отфеля | Прибуток<br>(збиток)<br>портфеля | Кількість років від<br>початку періоду до<br>поточної дати | Дискон<br>приб<br>(Зби |
|          | 11.10.                  | 2018    |           | 0                                    | 22000                         | 1     | - C.                     | 1. N C.                          |                                                            |                        |
|          | 09.11.                  | 2018    |           | 3500                                 | 27000                         |       | 5000                     | 1500                             | =YEARFRAC(\$B\$4;B5)                                       |                        |
|          | 21.11<br>27.12<br>18.01 |         |           | нкції                                | 26000                         | 10    | 1000                     | -                                | P x 1                                                      | 1<br>1<br>9            |
|          | 23.02                   | Поч     | дата      | SB54                                 | 854                           |       | = 433                    | 384                              | 6                                                          | 7                      |
|          | 07.03                   | Kinu    | дата      | 85                                   |                               | t     | <b>1</b> = 43413         |                                  | D                                                          | 5                      |
|          | 15.05                   | 6       | азис      |                                      |                               | 11    | = riy.                   | Au-mue                           | 9.                                                         | 4                      |
|          | 07.07                   |         |           |                                      |                               |       | - 00                     | 7777778                          | 3                                                          | 9                      |
|          | 18.09                   | Поверти | -         | гину року, яка с                     | кладається з кіл              | ькост | повни                    | их днів між п                    | ючатковою та                                               | 5                      |
|          | 28.11                   | кінцево | ю дат     | али.                                 |                               |       |                          |                                  | 2                                                          | 1                      |
|          | 21.02                   |         |           | n                                    | оч_дата поря;                 | кови  | й номе                   | р, що предс                      | гавляє початкову дату. 🧧                                   | 1                      |
|          | 17.03                   |         |           |                                      |                               |       |                          |                                  | 3                                                          | 3                      |
| 4 4      | 27.04<br>дох            | Значен  | ня: 0,    | 078                                  |                               |       |                          |                                  | 2                                                          | ортфеля                |
| агування |                         | Довідка | auto      | функци                               |                               |       |                          | 0                                | К Скасувати                                                |                        |

*Рис. 6.2.* Розрахунок кількості років (або його частину) від початку періоду оцінки до поточного періоду за допомогою ДОЛЯГОДА (YEARFRA)

- розрахуйте просту дохідність за період та відповідну річну дохідність;

- розрахуйте дисконтований прибуток (збиток) кожного періоду, враховуючи, що ставка дисконтування дорівнює 15 %. Знайдіть загальний дисконтований дохід;

- за допомогою функції **Пошук рішення** знайдіть значення внутрішньої ставки дохідності та запам'ятайте цей сценарій.

|                                      |       |       |       |       |                                         | (     | Пермитри розв'яцеене                                                                                                    |             |
|--------------------------------------|-------|-------|-------|-------|-----------------------------------------|-------|----------------------------------------------------------------------------------------------------|-------------|
|                                      | c     | D     |       | 1     | a                                       |       | Ormentypers unear investigen SHEEI                                                                                                    |             |
| 07.03.2019                           | 3111  | 41200 | 3796  | 679   | 0.456                                   | 642   | An O Manager O Mighton B Despaces 0                                                                                                    |             |
| 15 05 2019                           | -4000 | 32415 | -8795 | 4795  | 0.554                                   | -4404 | Sector and the sector of the sector of the sector of the sector of the sector of the sector of the sector of the                                                                                                    |             |
| 07.07.2019                           | 1500  | 33117 | 702   | .796  | 0.739                                   | .728  | Subsection of Collinsoid Subsection                                                                                                    |             |
| 18.09.2019                           | -2000 | 32600 | -817  | 1483  | 0.936                                   | 1381  | 1P522                                                                                                    |             |
| 28.11.2019                           | -5000 | 22694 | -9106 | -4906 | 1.01                                    | -4189 | Planeter educations                                                                                                    |             |
| 21.02.2020                           | -4000 | 20140 | 2554  | 1446  | 1,361                                   | 1196  |                                                                                                    |             |
| 17.03.2020                           | 1000  | 26400 | 6250  | 5260  | 1,433                                   | 4305  |                                                                                                    | Marrie .    |
| 27.05.2020                           | -1500 | 25412 | -501  | 512   | 1,628                                   | 408   | 34                                                                                                    | ingu        |
| 11.08.2020                           | -5000 | 27825 | 2413  | 7413  | 1.033                                   | 5737  | and the second second se                                                                                                    |             |
| 22.10.2020                           | -2417 | 28400 | \$75  | 2992  | 2,031                                   | 2251  | E-si                                                                                                    | privettes . |
| 27.10.2020                           | 0     | 29111 | 751   | 711   | 2,044                                   | :04   | Con Con                                                                                                    |             |
| Saranuwai<br>ngedynas (atlena)       |       |       |       | 6797  | Дисконтиваний дохід                     | 2117  | - Deserage                                                                                                    | oniniese    |
| Станка                               |       |       |       |       | and a construction of the second second |       | El lagdete serdadadei lotre ne da menso                                                                                                    |             |
| дисконтубания<br>(Бнутрішня<br>норив |       |       |       |       |                                         |       | Reference of the second second | i ana si ka |
| дахаднага)                           |       |       |       | 0,150 |                                         |       | March Contractory                                                                                                    |             |

Рис. 6.3. Розрахунок внутрішньої ставки дохідності

- для визначення середньозваженої річної дохідності розрахуйте дохідність в кожному періоді, визначте відповідні річні дохідності та зважте на час:

| 1 | • :                | × v           | f <sub>x</sub> =SI | JM(K5:I  | (20)       |                     |          |               |                |                          |            |          |
|---|--------------------|---------------|--------------------|----------|------------|---------------------|----------|---------------|----------------|--------------------------|------------|----------|
|   |                    |               |                    |          |            |                     |          |               |                |                          |            |          |
|   |                    |               |                    |          |            |                     |          |               |                |                          |            |          |
|   |                    |               |                    |          |            |                     |          |               |                |                          |            |          |
|   |                    |               |                    |          |            |                     |          |               |                |                          |            |          |
| A | В                  | С             | D                  | E        | F          | G                   | н        | I             | J              | K                        | L          | M        |
|   | дата               | вкладення (+) | вартість           |          | Dauf       | Кількість років від | D        |               | Diseasions     | Час між                  |            | 1        |
|   |                    | або вилучення | портфеля,          | вартості | к (збиток) | початку періоду до  | прибуток | Лохілність за | річна<br>річна | операциями<br>(в частках | Зважена    | 1        |
|   |                    | (-), грн.     | грн.               | портфеля | портфеля   | поточної дати       | (Збиток) | період        | дохідність     | від року)                | дохідність | 1        |
|   | 11.10.2018         | 0             | 22000              |          |            |                     |          |               |                |                          |            |          |
|   | 09.11.2018         | 3500          | 27000              | 5000     | 1500       | 0,078               | 1484     | 0,068         | 0,877          | 0,078                    | 0,0333     |          |
|   | 21.11.2018         | 1720          | 26000              | -1000    | -2720      | 0,111               | -2678    | -0,101        | -3,022         | 0,033                    | -0,0493    |          |
|   | 27.12.2018         | 15000         | 35000              | 9000     | -6000      | 0,211               | -5826    | -0,231        | -2,308         | 0,100                    | -0,1129    |          |
|   | 18.01.2019         | 1400          | 37500              | 2500     | 1100       | 0,269               | 1059     | 0,031         | 0,539          | 0,058                    | 0,0154     |          |
|   | 23.02.2019         | -2000         | 37410              | -90      | 1910       | 0,367               | 1815     | 0,051         | 0,524          | 0,097                    | 0,0249     |          |
|   | 07.03.2019         | 3111          | 41200              | 3790     | 679        | 0,406               | 642      | 0,018         | 0,467          | 0,039                    | 0,0089     |          |
|   | 15.05.2019         | -4000         | 32415              | -8785    | -4785      | 0,594               | -4404    | -0,116        | -0,615         | 0,189                    | -0,0568    |          |
|   | 07.07.2019         | 1500          | 33117              | 702      | -798       | 0,739               | -720     | -0,025        | -0,170         | 0,144                    | -0,0120    |          |
|   | 18.09.2019         | -2000         | 32600              | -517     | 1483       | 0,936               | 1301     | 0,045         | 0,227          | 0,197                    | 0,0219     |          |
|   | 28.11.2019         | -5000         | 22694              | -9906    | -4906      | 1,131               | -4189    | -0,150        | -0,774         | 0,194                    | -0,0738    |          |
|   | 21.02.2020         | -4000         | 20140              | -2554    | 1446       | 1,381               | 1196     | 0,064         | 0,278          | 0,231                    | 0,0312     |          |
|   | 17.03.2020         | 1000          | 26400              | 6260     | 5260       | 1,433               | 4305     | 0,261         | 3,616          | 0,072                    | 0,1277     |          |
|   | 27.05.2020         | -1500         | 25412              | -988     | 512        | 1,628               | 408      | 0,019         | 0,100          | 0,194                    | 0,0095     |          |
|   | 11.08.2020         | -5000         | 27825              | 2413     | 7413       | 1,833               | 5737     | 0,292         | 1,419          | 0,206                    | 0,1427     |          |
|   | 22.10.2020         | -2417         | 28400              | 575      | 2992       | 2,031               | 2253     | 0,108         | 0,545          | 0,197                    | 0,0526     |          |
|   | 27.10.2020         | 0             | 29111              | 711      | 711        | 2,044               | 534      | 0,025         | 1,803          | 0,014                    | 0,0122     |          |
|   | Загальний          |               |                    |          |            |                     |          | Середньозваж  |                |                          |            |          |
|   | прибуток           |               |                    |          | 6707       |                     | 2047     | ена річна     |                |                          | 0.4757     | 1        |
|   | (зоиток)<br>Ставка |               |                    |          | 5/9/       | дисконтовании дохід | 291/     | дохідність    |                | 2,044                    | 0,1/5/     |          |
|   | дисконтування      |               |                    |          |            |                     |          |               |                |                          |            |          |
|   | (Внутрішня         |               |                    |          |            |                     |          |               |                |                          |            |          |
|   | норма              |               |                    |          |            |                     |          |               |                |                          |            |          |
|   | доходності)        |               |                    |          | 0,150      |                     |          |               |                |                          |            | <u> </u> |

Рис. 6.4. Визначення середньозваженої річної дохідності

- знайдіть середню геометричну річну дохідність портфеля інвестора.

2) визначте ризик портфеля, який складається із акцій кількох підприємств, а також його бета-коефіцієнт, якщо:

Таблиця 6.2 – Динаміка цін на акції та індексу ПФТС

| Період     | AT «A» | АТ «Б» | AT «B»   | AT «Γ»  | AT «Д» | Індекс ПФТС |
|------------|--------|--------|----------|---------|--------|-------------|
| 1          | 2      | 3      | 4        | 5       | 6      | 7           |
| 30.12.2018 | 0,776  | 0,880  | 384,400  | 0,360   | -      | 202,500     |
| 30.11.2018 | 0,712  | 1,120  | 300,240  | 1,760   | 1,200  | 213,600     |
| 30.10.2018 | 0,760  | 1,120  | 250,640  | 2,080   | 3,440  | 375,900     |
| 30.09.2018 | 2,330  | 16,170 | 472,360  | 113,190 | 2,310  | 430,350     |
| 30.08.2018 | 3,990  | 3,480  | 678,930  | 6,180   | 5,580  | 613,870     |
| 30.07.2018 | 4,320  | 4,800  | 1055,700 | 7,920   | 6,180  | 684,010     |
| 30.06.2018 | 4,730  | 5,335  | 1270,390 | 7,590   | 13,585 | 832,750     |
| 30.05.2018 | 6,105  | 6,105  | 1497,430 | 7,480   | 12,485 | 923,020     |
| 30.04.2018 | 5,555  | 5,280  | 1261,200 | 7,645   | 10,890 | 927,080     |
| 30.03.2018 | 6,600  | 6,215  | 1415,860 | 9,845   | 5,445  | 1045,330    |
| 30.02.2018 | 7,315  | 6,050  | 1691,360 | 4,675   | 13,090 | 1096,460    |

Продовження таблиці

| 1          | 2     | 3     | 4        | 5       | 6      | 7        |
|------------|-------|-------|----------|---------|--------|----------|
| 30.01.2018 | 6,985 | 6,270 | 1709,890 | 16,335  | 20,790 | 1149,350 |
| 30.12.2017 | 5,776 | 0,880 | 1864,550 | 7,590   | 17,050 | 1134,630 |
| 30.11.2017 | 5,555 | 1,120 | 1822,090 | 7,480   | 16,020 | 1142,990 |
| 30.10.2017 | 6,600 | 6,050 | 1748,010 | 7,645   | 19,010 | 1123,370 |
| 30.09.2017 | 7,315 | 6,270 | 1306,910 | 9,845   | 5,445  | 985,090  |
| 30.08.2017 | 6,985 | 0,880 | 1290,575 | 4,675   | 13,090 | 1034,060 |
| 30.07.2007 | 5,776 | 1,120 | 1285,130 | 16,335  | 20,790 | 1043,20  |
| 30.06.2007 | 7,315 | 6,270 | 1050,995 | 9,845   | 13,020 | 973,840  |
| 30.05.2007 | 6,985 | 0,880 | 816,805  | 4,675   | 15,010 | 873,830  |
| 30.04.2007 | 5,776 | 1,120 | 677,435  | 16,335  | 14,020 | 806,460  |
| 30.03.2007 | 3,680 | 2,450 | 686,125  | 162,000 | 12,000 | 810,970  |
| 28.02.2007 | 3,400 | 2,370 | 588,115  | 142,000 | 12,000 | 779,360  |
| 31.01.2007 | 3,180 | 2,440 | 555,445  | 102,900 | 9,900  | 583,450  |
| 29.12.2006 | 2,487 | 1,840 | 432,201  | 97,000  | 11,050 | 498,860  |
| 30.11.2006 | 2,400 | 1,735 | 393,500  | 83,000  | 12,010 | 444,000  |
| 31.10.2006 | 2,450 | 1,770 | 405,000  | 74,900  | 11,050 | 417,230  |
| 29.09.2006 | 2,600 | 1,790 | 399,000  | 67,950  | 13,000 | 401,810  |
| 31.08.2006 | 2,620 | 1,870 | 420,000  | 69,000  | 84,000 | 413,940  |
| 31.07.2006 | 2,500 | 1,790 | 315,000  | 57,500  | 15,000 | 379,620  |
| 30.06.2006 | 2,500 | 1,800 | 360,000  | 59,900  | 10,400 | 380,240  |
| 30.05.2006 | 2,750 | 1,980 | 360,000  | 58,000  | 10,800 | 412,310  |
| 28.04.2006 | 3,350 | 2,580 | 415,000  | 66,000  | 10,900 | 443,460  |
| 31.03.2006 | 3,350 | 2,660 | 449,000  | 63,500  | 10,000 | 426,180  |
| 28.02.2006 | 3,630 | 2,990 | 460,000  | 64,000  | 10,900 | 429,280  |
| 31.01.2006 | 2,640 | 2,400 | 480,000  | 48,800  | 11,500 | 358,800  |
| 30.12.2005 | 2,740 | 2,400 | 488,000  | 46,900  | 14,000 | 352,970  |
| 30.11.2005 | 2,870 | 2,630 | 480,000  | 44,700  | 12,000 | 336,850  |
| 28.10.2005 | 3,190 | 2,800 | 555,000  | 39,800  | 16,000 | 338,200  |
| 30.09.2005 | 2,940 | 3,300 | 579,000  | 38,000  | 14,000 | 348,770  |
| 31.08.2005 | 3,390 | 3,800 | 600,000  | 37,000  | 11,650 | 358,110  |
| 29.07.2005 | 2,950 | 3,200 | 480,000  | 32,400  | 13,200 | 318,180  |
| 29.06.2005 | 2,730 | 3,200 | 460,000  | 31,950  | 15,300 | 297,090  |
| 31.05.2005 | 3,350 | 3,100 | 520,000  | 35,000  | 18,500 | 302,880  |
| 29.04.2005 | 3,850 | 3,450 | 530,000  | 31,500  | 12,000 | 310,000  |
| 31.03.2005 | 3,080 | 2,990 | 500,000  | 23,900  | 11,500 | 278,480  |
| 28.02.2005 | 4,800 | 3,830 | 650,000  | 24,900  | 16,500 | 316,350  |
| 31.01.2005 | 6,000 | 4,200 | 700,000  | 20,000  | 12,000 | 328,560  |
| 31.12.2004 | 3,500 | 3,350 | 500,000  | 12,200  | 11,000 | 260,130  |
| 30.11.2004 | 2,600 | 2,240 | 300,000  | 9,400   | 11,300 | 177,190  |
| 29.10.2004 | 2,160 | 1,750 | 309,000  | 2,100   | 15,000 | 159,750  |
| 30.09.2004 | 2,200 | 1,250 | 300,000  | 1,950   | 12,400 | 132,690  |
| 31.08.2004 | 1,300 | 1,270 | 155,000  | 2,000   | 11,600 | 130,790  |
| 30.07.2004 | 1,230 | 1,225 | 155,000  | 6,700   | 11,300 | 131,610  |
| 30.06.2004 | 1,300 | 1,210 | 100,000  | 7,700   | 12,100 | 135,660  |
| 28.05.2004 | 1,900 | 1,350 | 100,000  | 7,500   | 14,700 | 144,790  |
| 30.04.2004 | 1,750 | 1,450 | 100,000  | 9,200   | 13,350 | 147,650  |
| 31.03.2004 | 2,400 | 1,390 | 100,000  | 7,850   | 12,470 | 131,770  |

Закінчення таблиці

| 1          | 2     | 3     | 4       | 5     | 6      | 7       |
|------------|-------|-------|---------|-------|--------|---------|
| 27.02.2004 | 2,500 | 0,980 | 100,000 | 7,700 | 14,720 | 113,130 |
| 30.01.2004 | 0,750 | 0,190 | 90,000  | 5,950 | 11,200 | 89,300  |

Таблиця 6.3 – Частки акцій у портфелі мають таку величину

| Емітент | 1 варіант | 2 варіант | 3 варіант | 4 варіант |
|---------|-----------|-----------|-----------|-----------|
| AT «A»  | 0,2       | 0,4       | 0,17      | 0,16      |
| АТ «Б»  | 0,3       | 0,1       | 0,23      | 0,12      |
| AT «B»  | 0,3       | 0,1       | 0,35      | 0,3       |
| AT «Γ»  | 0,1       | 0,2       | 0,1       | 0,11      |
| AT «Д»  | 0,1       | 0,2       | 0,15      | 0,14      |

Ризик портфеля знаходиться на основі формули:

$$\sigma_{\Pi}^2 = \sum_i^n x_i^2 \sigma_i^2 + 2 \sum_i^n \sum_j^n x_i x_j \sigma_i \sigma_j K_{\text{коррел}},$$

де:  $\sigma_i$  – середньоквадратичне відхилення акції i;

 $\sigma_j$  – середньоквадратичне відхилення акції j;

 $x_i$ і $x_j$  – частки цінних паперів у портфелі;

К<sub>корел</sub> – коефіцієнт кореляції між дохідностями цінних паперів.

Кореляція знаходиться за допомогою функції КОРРЕЛ (CORREL):

|             | •     ×                          | √ <u>f</u> e ⇒Ci         | ARREL(C1:C                 | 23;63:623}                        |                     |                |               |                |                     |           |           |          |                |
|-------------|----------------------------------|--------------------------|----------------------------|-----------------------------------|---------------------|----------------|---------------|----------------|---------------------|-----------|-----------|----------|----------------|
| A           | в                                | с                        | D                          | E                                 | F                   | G              | н             | Ĩ.             |                     | К         | Ľ         | м        | N              |
|             | 30.12.2018                       |                          |                            |                                   |                     | 202,5          | -             |                | AT «A»              | АТ «Б»    | AT «B»    | AT «Γ»   | Індекс         |
| Аргументи ф | унтый                            |                          |                            | - 255                             |                     | int.           | 1.00          | Tran           |                     |           |           |          | ΠΦΙΟ           |
| CORREL      |                                  |                          |                            |                                   |                     |                |               | T «Fin         | 0.08                | 1.00      |           |          | -              |
|             | Macorell                         | cacat                    |                            | ± = 0.1                           | 776(0,712:0,7       | 62,333,99:4,3  | 24,73         | T «B»          | 0.77                | 0.06      | 1.00      |          |                |
|             | Macma2                           | G8:623                   |                            | ± = (10                           | 2,5:253,6:37        | 5,9:430,35:613 | 87:684        | T «T»          | -0.10               | 0.77      | -0.22     | 1.00     |                |
| Поегртак ко | зефіцієнт кареляц                | л мен двома сукут        | ностяни ди                 | = 0,9<br>MR.                      | 25032666            |                |               | індевс<br>ПФТС | (C3 C23;<br>G3 G23) | 0,01      | 0,92      | -0,20    | 1.00           |
|             |                                  | Масне1 перший<br>масиези | panaton sei<br>naéo naises | roma. Salasina<br>annihiin nà san | чя экснуть б<br>ска | ути числани,   | Sector Sector |                |                     | osapiaulā | на матриц | 16       |                |
| Значения    | 0.93                             |                          |                            |                                   |                     |                |               |                | AT ≪A⊭              | АТ «Бю    | AT «B»    | AT «Г»   | Індевс<br>ПФТС |
| distant tur | Dimmal .                         |                          |                            |                                   | -                   | × O            | acquarter.    | AT «A»         | 1                   |           |           |          |                |
| _           | Construction of the local sector |                          | -                          |                                   | -                   |                |               | AT «Б»         | 0.65                | 1,00      |           |          |                |
|             | 30.01 2018                       | 6,985                    | 6,270                      | 1709,890                          | 16,335              | 1149,35        |               | AT «B»         | 883,19              | 105,33    | 1,00      |          |                |
|             | 30.12.2017                       | 5,776                    | 0,880                      | 1864,550                          | 7,590               | 1134,63        |               | AT «Г»         | -9,62               | 66,03     | -2616,35  | 1,00     |                |
|             | 30.11.2017                       | 5,555                    | 1,120                      | 1822,090                          | 7,480               | 1142,99        |               | Інпенс<br>ПФТС | 626,87              | 16.17     | 144645.69 | -1408.90 | 1.00           |

Рис. 6.5. Коефіцієнт кореляції між дохідностями цінних паперів

Бета-коефіцієнт портфеля оцінюється так:

$$\beta_p = \sum_{i=1}^n x_i \beta_i ,$$

де x<sub>i</sub> – частка акції і в портфелі;

 $\beta_i$  – бета-коефіцієнт акції *і* у портфелі.

Розраховані дані занести до таблиці 7.4, 7.5, 7.6, 7.7.

Таблиця 6.4 – Кореляційна матриця дохідностей акцій та індексу ПФТС

|             | AT «A» | АТ «Б» | AT «B» | AT «Γ» | Індекс ПФТС |
|-------------|--------|--------|--------|--------|-------------|
| AT «A»      | 1      | -      | -      | -      | -           |
| АТ «Б»      |        | 1,00   | -      | -      | -           |
| AT «B»      |        |        | 1,00   | -      | -           |
| AT «Γ»      |        |        |        | 1,00   | -           |
| Індекс ПФТС |        |        |        |        | 1,00        |

Таблиця 6.5 – Коваріаційна матриця дохідностей акцій та індексу ПФТС

|             | AT «A» | АТ «Б» | AT «B» | AT «Γ» | Індекс ПФТС |
|-------------|--------|--------|--------|--------|-------------|
| AT «A»      | 1      | -      | -      | -      | -           |
| АТ «Б»      |        | 1,00   | -      | -      | -           |
| AT «B»      |        |        | 1,00   | -      | -           |
| AT «Γ»      |        |        |        | 1,00   | -           |
| Індекс ПФТС |        |        |        |        | 1,00        |

Таблиця 6.6 – Розрахунок бета-коефіцієнта акцій

| Бета-коефіцієнт акції АТ «А» |  |
|------------------------------|--|
| Бета-коефіцієнт акції АТ «Б» |  |
| Бета-коефіцієнт акції АТ «В» |  |
| Бета-коефіцієнт акції АТ «Г» |  |
| Бета-коефіцієнт портфеля     |  |

Таблиця 6.7 – Розрахунок ризику інвестиційного портфеля

| Період                                         | AT «A» | АТ «Б» | AT «B» | AT «Γ» | Індекс ПФТС |
|------------------------------------------------|--------|--------|--------|--------|-------------|
| Стандартне відхилення                          |        |        |        |        |             |
| Частка акцій                                   |        |        |        |        |             |
| Квадрат частки                                 |        |        |        |        |             |
| Квадрат стандартного відхилення<br>(дисперсія) |        |        |        |        |             |
| Додаток квадратів дисперсії та частки          |        |        |        |        |             |
| Ризик портфеля (дисперсія портфеля)            |        |        |        |        |             |
| Стандартне відхилення портфеля                 |        |        |        |        |             |

#### СПИСОК ЛІТЕРАТУРИ

- 1. Беннинга Ш. Финансовое моделирование с использованием Excel / Шимон Беннинга. М.: Вильямс, 2016. 592 с.
- 2. Жаров Д. Финансовое моделирование в Excel / Д. Жаров. Альпина Бизнес Букс, 2008. 170 с.
- 3. Карлберг К. Бизнес-анализ с помощью Microsoft Excel. М.: Вільямс. 462 с.
- 4. Кострико В. С. Програмне забезпечення фінансового менеджменту: навчальний посібник / В. С. Кострико. К.: Центр навчальної літератури, 2006. 192 с.
- Леснікова І. Ю. Дослідження операцій в середовищі Ехсеl: навчальний посібник / І. Ю. Леснікова, Н. В. Халіпова, М. В. Терещенко, Є. М. Харченко, Н. В. Єршова. К.: Центр навчальної літератури, 2007. 186 с.
- 6. Пересада А. А. Фінансові інвестиції: підручник / А. А. Пересада, Ю. М. Коваленко. К.: КНЕУ, 2006. 728 с.
- 7. Терещенко М. В. Моделювання технологічних процесів у середовищі Microsoft Ехсеl: навчальний посібник / М. В. Терещенко, Є. М. Марченко, В. М. Ковшов та ін. Дніпропетровськ: Пороги, 2005. 266 с.
- 8. Уокенбах Д. Excel 2013. Библия пользователя / Д. Уокенбах. М.: Вильямс, 2014. 928 с.
- Уокенбах Дж. Формулы в Excel 2013 / Дж. Уокенбах. М.: Вильямс, 2013, 720 с.
- Шарп У. Инвестиции: пер. с англ. / У. Шарп, Г. Александер, Дж. М. Бэйли: ИНФРА. М., 2006. 1028 с.

Додаток А

| № | Емітент           | Дата<br>випуску | Дата<br>погашення | Номі-<br>нал,<br>грн | Вид        | Купонна<br>ставка або<br>дисконт,<br>% | Фактична<br>ціна на<br>ринку, грн |
|---|-------------------|-----------------|-------------------|----------------------|------------|----------------------------------------|-----------------------------------|
| 1 | АТ<br>«Фуршет»    | 22.01.2009      | 15.12.2029        | 1000                 | відсоткові | 16 %                                   | 750                               |
| 2 | ТОВ<br>«Агрофарм» | 15.03.2015      | 14.04.2022        | 100                  | відсоткові | 16 %                                   | 95                                |
| 3 | АТ<br>«Оболонь»   | 01.02.2012      | 12.10.2025        | 10                   | відсоткові | 30 %                                   | 8                                 |
| 4 | АТ<br>«Авангард»  | 04.12.2013      | 13.12.2020        | 1000                 | відсоткові | 17 %                                   | 912                               |
| 5 | ТОВ<br>«Агрофарм» | 04.12.2012      | 01.10.2029        | 1500                 | дисконтні  | 49 %                                   | 1550                              |
| 6 | ТОВ<br>«Гуцул»    | 04.12.2008      | 13.12.2028        | 2000                 | дисконтні  | 35 %                                   | 1840                              |
| 7 | TOB<br>«Cdepa»    | 15.03.2010      | 14.04.2024        | 800                  | відсоткові | 17 %                                   | 640                               |

## Вихідні дані із портфеля облігацій інвестора (Варіант 1)

# Додаток Б

## Вихідні дані із портфеля облігацій інвестора (Варіант 2)

| Nº | Емітент           | Дата<br>випуску | Дата<br>погашення | Номі-<br>нал,<br>грн | Вид        | Купонна<br>ставка або<br>дисконт,<br>% | Ринкова<br>ціна, грн |
|----|-------------------|-----------------|-------------------|----------------------|------------|----------------------------------------|----------------------|
| 1  | АТ<br>«Фуршет»    | 22.01.2014      | 15.12.2024        | 1000                 | відсоткові | 14 %                                   | 750                  |
| 2  | ТОВ<br>«Агрофарм» | 15.03.2015      | 14.04.2024        | 100                  | відсоткові | 14 %                                   | 95                   |
| 3  | АТ<br>«Оболонь»   | 01.02.2015      | 12.10.2024        | 10                   | відсоткові | 15 %                                   | 8                    |
| 4  | АТ<br>«Авангард»  | 04.12.2013      | 13.12.2023        | 1000                 | відсоткові | 17 %                                   | 912                  |
| 5  | ТОВ<br>«Агрофарм» | 04.12.2010      | 01.10.2026        | 1500                 | дисконтні  | 39 %                                   | 1450                 |
| 6  | ТОВ<br>«Гуцул»    | 04.12.2018      | 13.12.2025        | 2000                 | дисконтні  | 35 %                                   | 1840                 |
| 7  | ТОВ<br>«Сфера»    | 15.03.2010      | 14.04.2025        | 800                  | відсоткові | 27 %                                   | 640                  |

Додаток В

| N⁰ | Емітент           | Дата<br>випуску | Дата<br>погашення | Номі-<br>нал,<br>грн | Вид        | Купонна<br>ставка або<br>дисконт,<br>% | Фактична<br>ціна на<br>ринку, грн |
|----|-------------------|-----------------|-------------------|----------------------|------------|----------------------------------------|-----------------------------------|
| 1  | АТ<br>«Фуршет»    | 22.01.2014      | 15.12.2027        | 1000                 | відсоткові | 14 %                                   | 750                               |
| 2  | ТОВ<br>«Агрофарм» | 15.03.2015      | 14.04.2027        | 100                  | відсоткові | 15 %                                   | 95                                |
| 3  | АТ<br>«Оболонь»   | 01.02.2015      | 12.10.2027        | 10                   | відсоткові | 13 %                                   | 8                                 |
| 4  | АТ<br>«Авангард»  | 04.12.2013      | 13.12.2028        | 1000                 | відсоткові | 17 %                                   | 912                               |
| 5  | ТОВ<br>«Агрофарм» | 04.12.2009      | 01.10.2019        | 1500                 | дисконтні  | 49 %                                   | 1550                              |
| 6  | ТОВ<br>«Гуцул»    | 04.12.2008      | 13.12.2027        | 2000                 | дисконтні  | 35 %                                   | 1840                              |
| 7  | ТОВ<br>«Сфера»    | 15.03.2010      | 14.04.2028        | 800                  | відсоткові | 27 %                                   | 640                               |

## Вихідні дані із портфеля облігацій інвестора (Варіант 3)

Додаток Г

# Вихідні дані із портфеля облігацій інвестора (Варіант 4)

| Nº | Емітент           | Дата<br>випуску | Дата<br>погашення | Номі-<br>нал,<br>грн | Вид        | Купонна<br>ставка або<br>дисконт,<br>% | Фактична<br>ціна на<br>ринку, грн |
|----|-------------------|-----------------|-------------------|----------------------|------------|----------------------------------------|-----------------------------------|
| 1  | АТ «БДД»          | 22.01.2014      | 15.12.2027        | 2400                 | відсоткові | 14 %                                   | 2270                              |
| 2  | ТОВ<br>«Автопром» | 15.03.2015      | 14.04.2027        | 1500                 | відсоткові | 17 %                                   | 1100                              |
| 3  | АТ<br>«Контент»   | 01.02.2015      | 12.10.2027        | 5750                 | відсоткові | 10 %                                   | 5500                              |
| 4  | АТ<br>«Авангард»  | 04.12.2013      | 13.12.2028        | 1000                 | відсоткові | 15 %                                   | 912                               |
| 5  | ТОВ<br>«Фармацея» | 04.12.2009      | 01.10.2019        | 1500                 | дисконтні  | 39 %                                   | 1600                              |
| 6  | ТОВ<br>«Гуцул»    | 04.12.2008      | 13.12.2027        | 2000                 | дисконтні  | 35 %                                   | 1840                              |
| 7  | ТОВ<br>«Сфера»    | 15.03.2010      | 14.04.2028        | 800                  | відсоткові | 47 %                                   | 640                               |

Навчальне видання

Лактіонова Олександра Анатоліївна

## ЛАБОРАТОРНИЙ ПРАКТИКУМ ІЗ ДИСЦИПЛІНИ «ІНВЕСТУВАННЯ»

Редактор Технічний редактор О.В.Бондарева Т.О.Важеніна

Підписано до друку 25.09.2019 Формат 60 х 84/16. Папір офсетний. Друк – цифровий. Умовн. друк. арк. 3,25 Тираж 15 прим. Зам. 92

Донецький національний університет імені Василя Стуса 21021, м. Вінниця, 600-річчя, 21 Свідоцтво про внесення суб'єкта видавничої справи до Державного реєстру серія ДК № 5945 від 15.01.2018